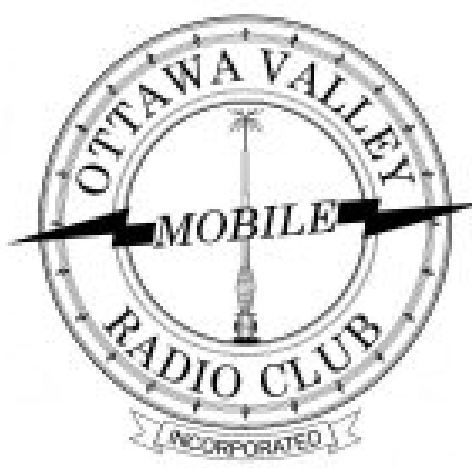

### VE3JW JT65-HF Operator's Guide

An introduction to JT65: A weak-signal high frequency digital mode.

By: VE3BUX

# 14.076 000

## **WSJT Modes**

| Mode   | Typical<br>Bands | Intended<br>Propagation Mode     | Minimum<br>Transmission<br>Duration (sec) | Notes                                                                      |
|--------|------------------|----------------------------------|-------------------------------------------|----------------------------------------------------------------------------|
| FSK411 | 2m &<br>70cm     | Meteor Scatter                   | ~1                                        | Optimized for decoding "pings" of information less than 150ms in duration. |
| JT6M   | 4m &<br>6m       | Meteor Scatter                   | ~1                                        | Also optimized for decoding transmission "pings" of very short duration.   |
| JT65A  | HF               | Earth-Moon-Earth,<br>Weak Signal | 47                                        | Computers must be synchronized.<br>Transmissions occur on the minute.      |

WSJT modes of digital communication were originally developed by Joe Taylor (K1JT) in 2001 as a method of communicating via radio in conditions where other modes would not be intelligible.

These so called WSPR (weak signal propagation) modes use sophisticated DSP (digital signal processing) methods to decode signals which are not audible as they exist below the noise floor.

2

### 14.076 000 20M RTTY

## JT65: Overview

- Developed in 2003 for EME and Tropospheric propagation modes
- Intended to be a QRP mode in HF
  - QRO operation wreaks havoc around the world!
- Able to decode signals many dB below noise floor
- Intelligence sent using MFSK with 65 tones
- Each transaction takes 1 minute
  - Transmit duration is 47 seconds
- Forward error correction done via RS (Reed-Solomon)

3

## JT65: Requirements

- Computer clocks must be synchronized
  - The use of an NTP (network) time server such as time.nrc.ca is highly recommended
  - Any operating system can be set to synchronize with a central time server
  - When using JT65, ensure your time is correct as a difference of 10s may prevent operation
- Transmit on either even or odd minutes
  - Traditionally, Region 2 transmits on even minutes
  - In HF bands, the convention is generally followed but if conditions require, it is common to switch to odd frames

## Station Setup: FLEX-3000 Radio

- PowerSDR is the front-end control software for the FLEX-3000 SDR radio
- The controls mimic the front-panel of a traditional radio set
- There are many advantages of an SDR platform, one of which is the spectrum view of the tuned band
- Ensure the antenna switch is set to the FLEX-3000 radio
- You must manually turn the radio on using the power switch on the left of the unit. Power the radio on now.

| POWER | MIC PHONES | Software Defined Rackos |
|-------|------------|-------------------------|
| -     | 9          |                         |
|       |            |                         |

## **Station Setup: Software Used**

- Using the FLEX-3000 at VE3JW, two software packages are required for JT65 operation:
  - PowerSDR
  - JT65-HF

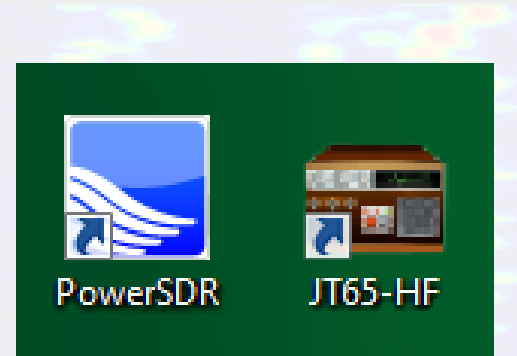

 Launch both applications now, starting with **PowerSDR** 

### **PowerSDR: Basic Layout**

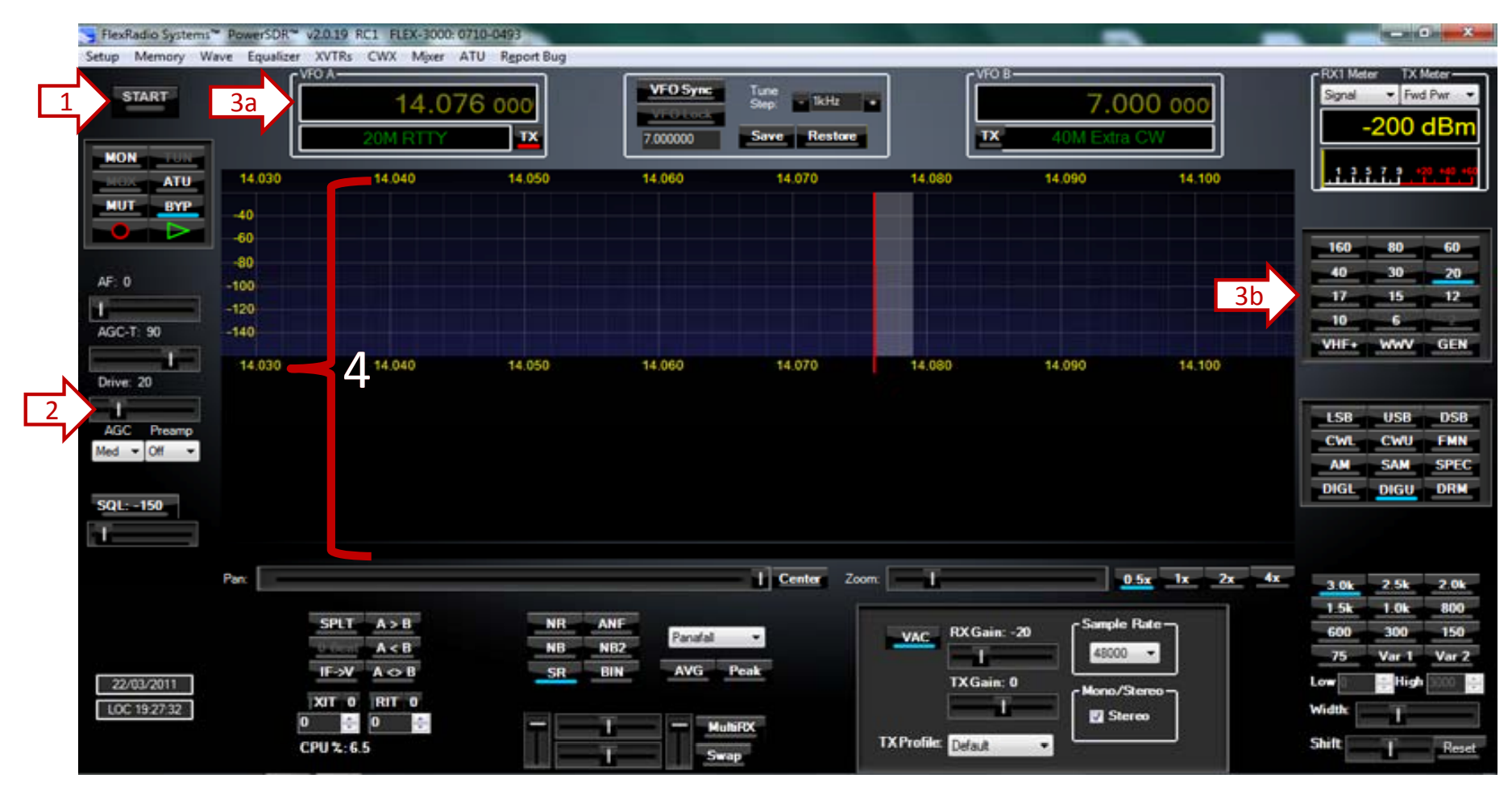

- 1. On/Off
- 2. Drive (output power)

- 3. Band Selection / VFO Frequency
- 4. Spectrum display (set to "Panafall")

### **PowerSDR: Basic Layout**

One major difference with an SDR platform is the ability to **see** the activity on the band which you have selected. This is visualized in the spectrum display window.

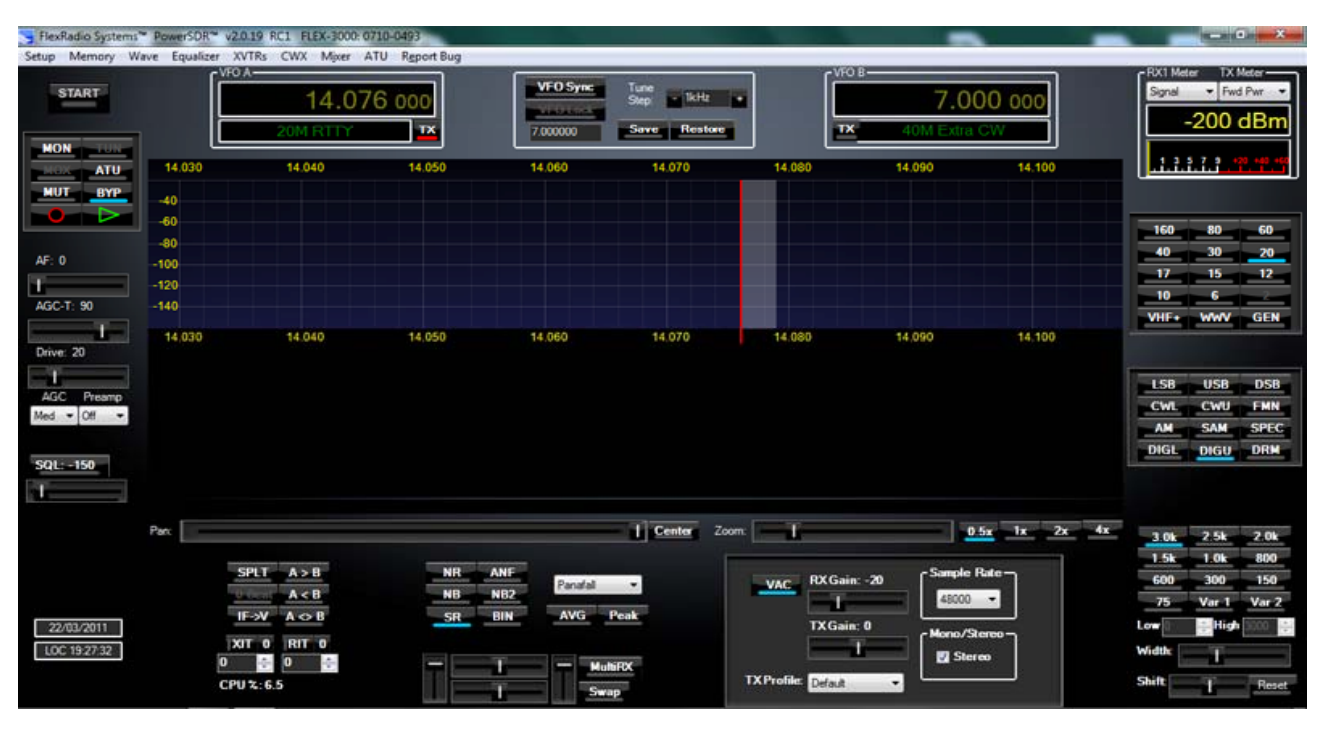

Using the FLEX-3000 via the PowerSDR software is very similar to using a traditional analog radio. Though the controls are displayed on a computer monitor, the functions are effectively the same.

To start, you must power on the unit (Start) and then select the band on which you wish to operate. Radio control is done by clicking on the associated icons in the software. If you wish to operate using SSB or CW, you may plug headphones into the FLEX-3000 and adjust the AF to a comfortable listening volume.

### **PowerSDR: Tuning**

There are two ways to tune the FLEX-3000 transceiver. The first is by direct entry of the frequency in the box labelled VFO A.

Simply click in the VFO-A box and enter the desired frequency.

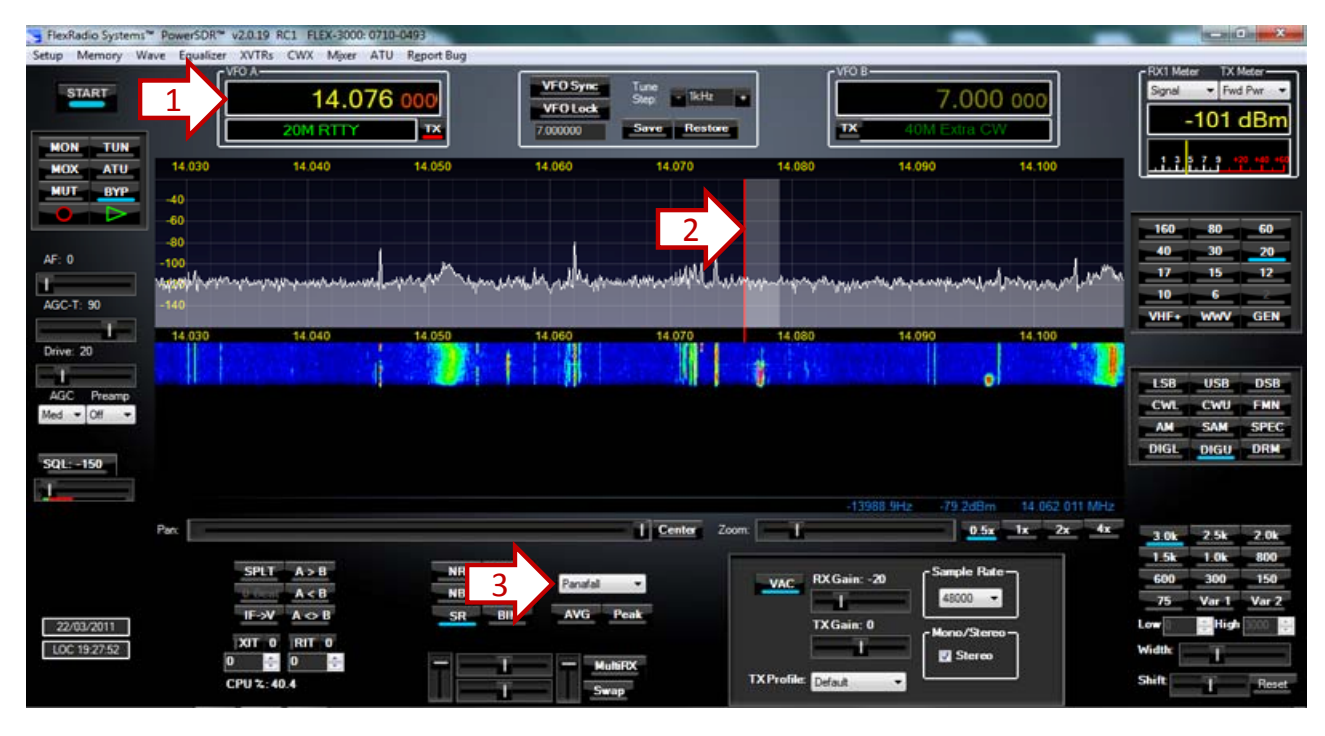

The second method of tuning involves using the spectrum display. With the display type set to "Panafall" (3) you will see an image similar to the one above. If/when you see a peak of interest, you are able to click on the peak and drag it into the pass-band area defined as the gray bar indicated above.

As you use the waterfall display, you will become familiar with various fingerprints which will give some indication as to the mode being received.

### **PowerSDR: Default Setup for JT65**

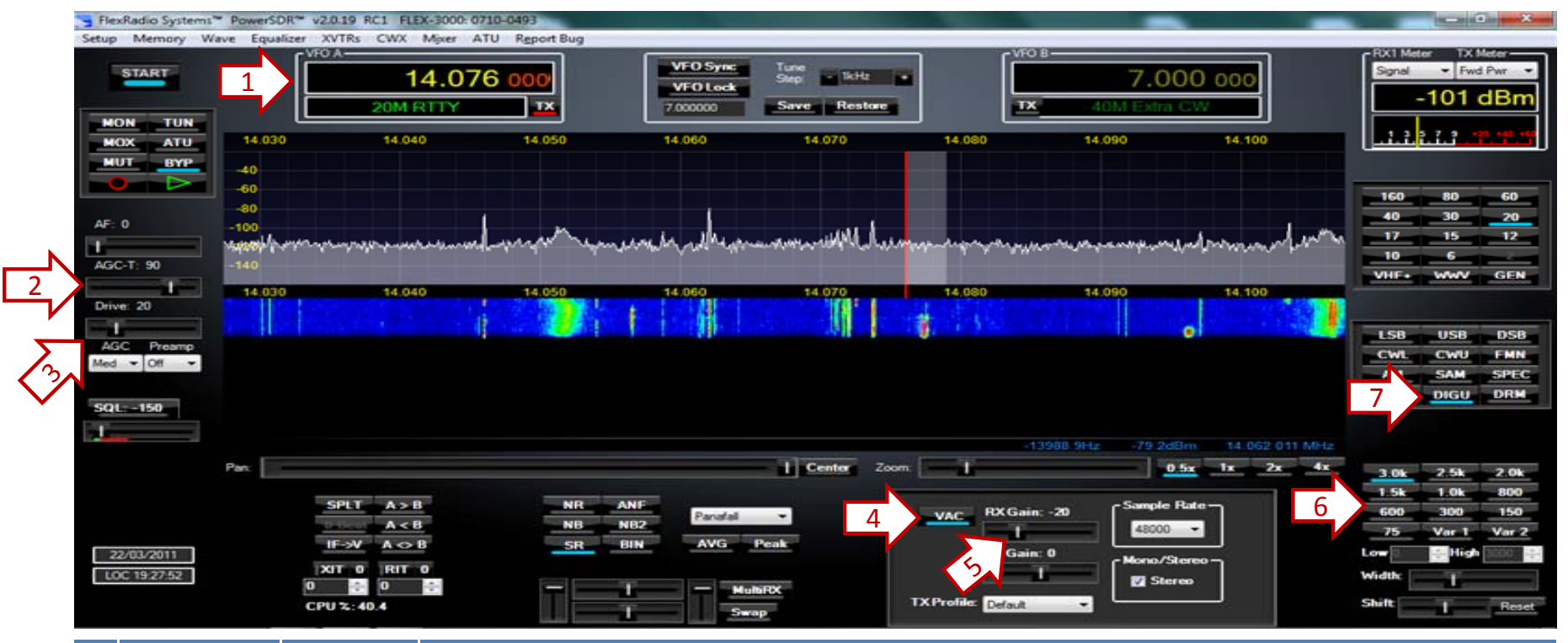

| # | Function  | Setting | Notes                                                                                    |
|---|-----------|---------|------------------------------------------------------------------------------------------|
| 1 | Frequency | XX.076  | In most bands, the JT65 traffic is found at: XX.076 MHz near PSK-31 and RTTY traffic     |
| 2 | AGC-T     | 80      | AGC-T is similar to the traditional RF gain – this setting will effect the RX Gain       |
| 3 | Drive     | >30     | This value is approximated to Watts. Recall that this is intended to be a QRP mode!      |
| 4 | VAC       | Enabled | Must be enabled to pass audio to external applications (i.e. JT65) – Virtual Audio Cable |
| 5 | RX Gain   | -20     | Use this setting to achieve an approximately "0" audio level in the JT65-HF software     |
| 6 | Filter    | 2.7kHz  | The software decodes ± 1.2kHz from the "center frequency"                                |
| 7 | Mode      | DIGU    | Must be set to digital upper sideband for digital modes to function properly             |

### **PowerSDR: Spectrum Example**

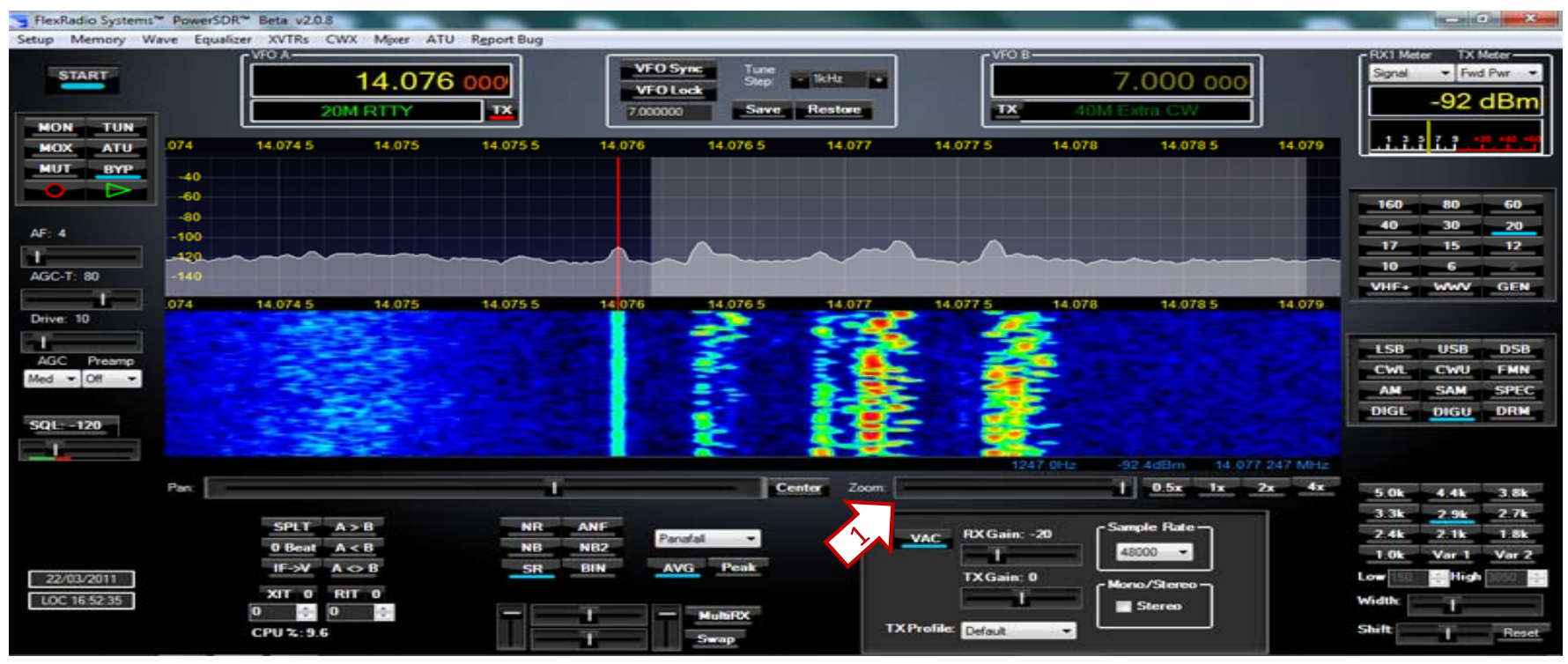

You are able to zoom into the pass-band to which your radio is tuned by simply selecting the appropriate zoom level (1) using the slider-bar. This example shows the spectrum and waterfall (Panafall setting) fully zoomed in (to the right).

At this zoom level, we are able to see JT65 traffic.

## JT65: Initial Setup

When the JT65 software first loads up, you will see the standard display. You are almost ready to operate! As with all modes, the best way to learn is to listen first.

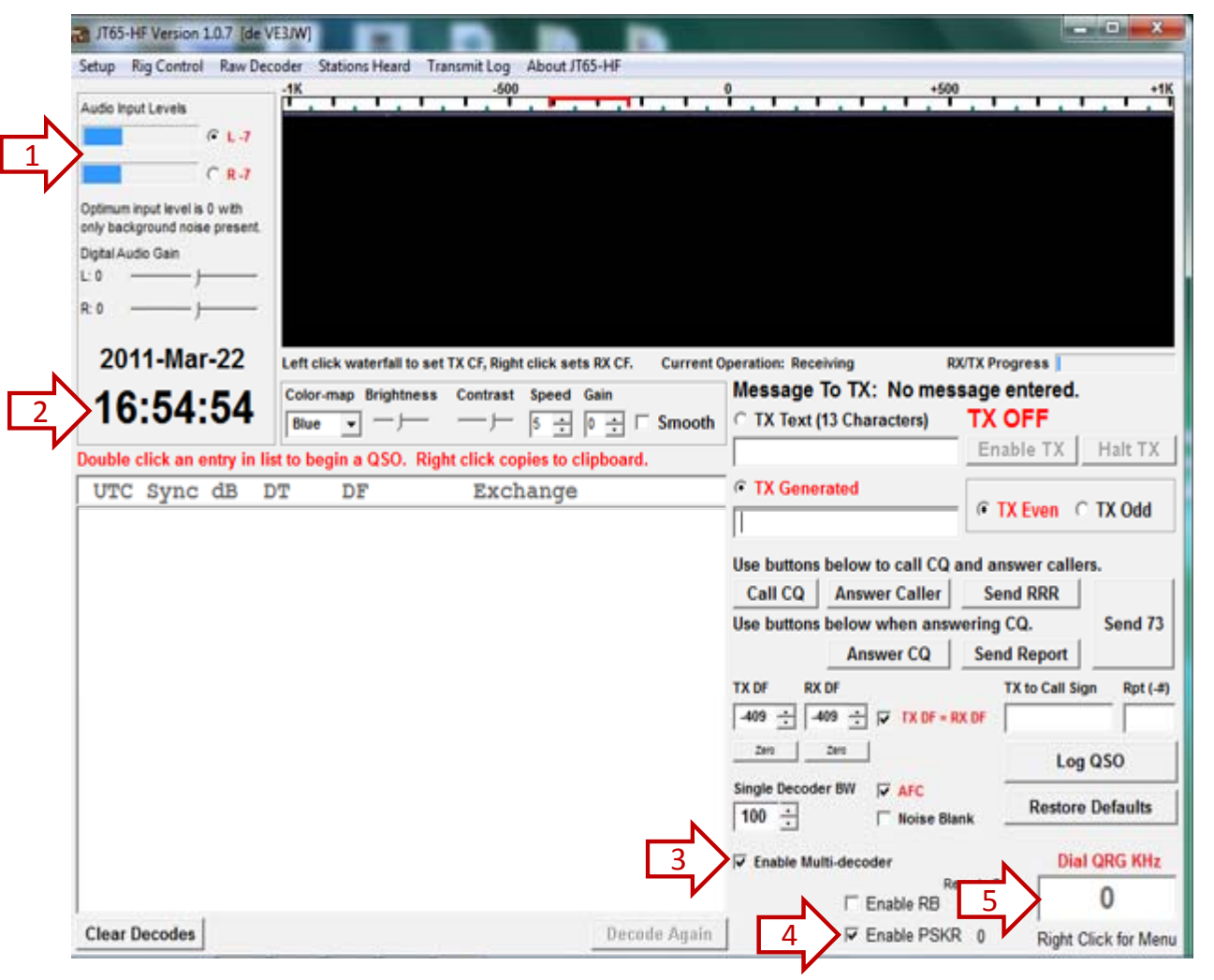

To set up the software properly:

- Verify the audio input levels (this is tied to RX Gain in PowerSDR)
- 2. Check that the time displayed is properly synchronized
- 3. Confirm that "Multi Decoder" is enabled
- 4. Ensure that the PSKR reporter is enabled.
- 5. Right-click in the "QRG" box and select the frequency you are tuned to in PowerSDR

### **JT65: PTT Function**

| Setup Rig Control Raw Dec                                                                                       | E3JW]<br>oder Stations Heard                                         | Transmit Log Abour                                                                           | t JT65-HF                                                                                                    |                                                                                                    |           |
|----------------------------------------------------------------------------------------------------|----------------------------------------------------------------------|----------------------------------------------------------------------------------------------|----------------------------------------------------------------------------------------------------|----------------------------------------------------------------------------------------------------|-----------|
| of L-7<br>C R-7                                                                                                 | -1K                                                                  | -500                                                                                         | , , , , , , , , , , , , , , , , , , ,                                                                                  | +500                                                                                                    | +1K       |
| Station Setup Rig Cont<br>Enter your PTT port in<br>PTT Port Test F<br>COM17 Test<br>Ham Radio 2 te<br>Enable C | rol/PTT Heard I<br>nto the input bo<br>PTT will Key/Unk<br>t PTT T U | List/PSKR Setup<br>ox below in the<br>key your Transcei<br>Jse Alternate PTT<br>(* Version 5 | /RB Setup   Macros   3<br>format COM###, for e<br>ver. No audio will be s<br>Method. Only enable<br>OmniRig<br>C Enabl | Si570 USB Control Colors<br>example, COM11<br>ent during test.<br>this if you have problems v<br>e • Radio 1 	 Radio 2 | with PTT. |
|                                                                                                    |                                                                      |                                                                                              |                                                                                                    |                                                                                                    |           |

To transmit, JT65-HF must be able to engage the PowerSDR via a PTT (push to talk) serial connection.

To check that the PTT function will work:

- 1. Click on "Rig Control"
- 2. Ensure the PTT Port reads: "COM17"
- 3. Confirm PTT functionality by clicking on "Test PTT"

### JT65: Receiving

The image displayed shows all signals decoded from the last few minutes.

The display speed (1) was set to "1" in an effort to better show the multiple exchanges in the spectrum display (top right).

The red horizontal bars in the spectrum view indicate the beginning of the next frame (minute). Notice the regions which seem squashed? Those show when a transmission was being made.

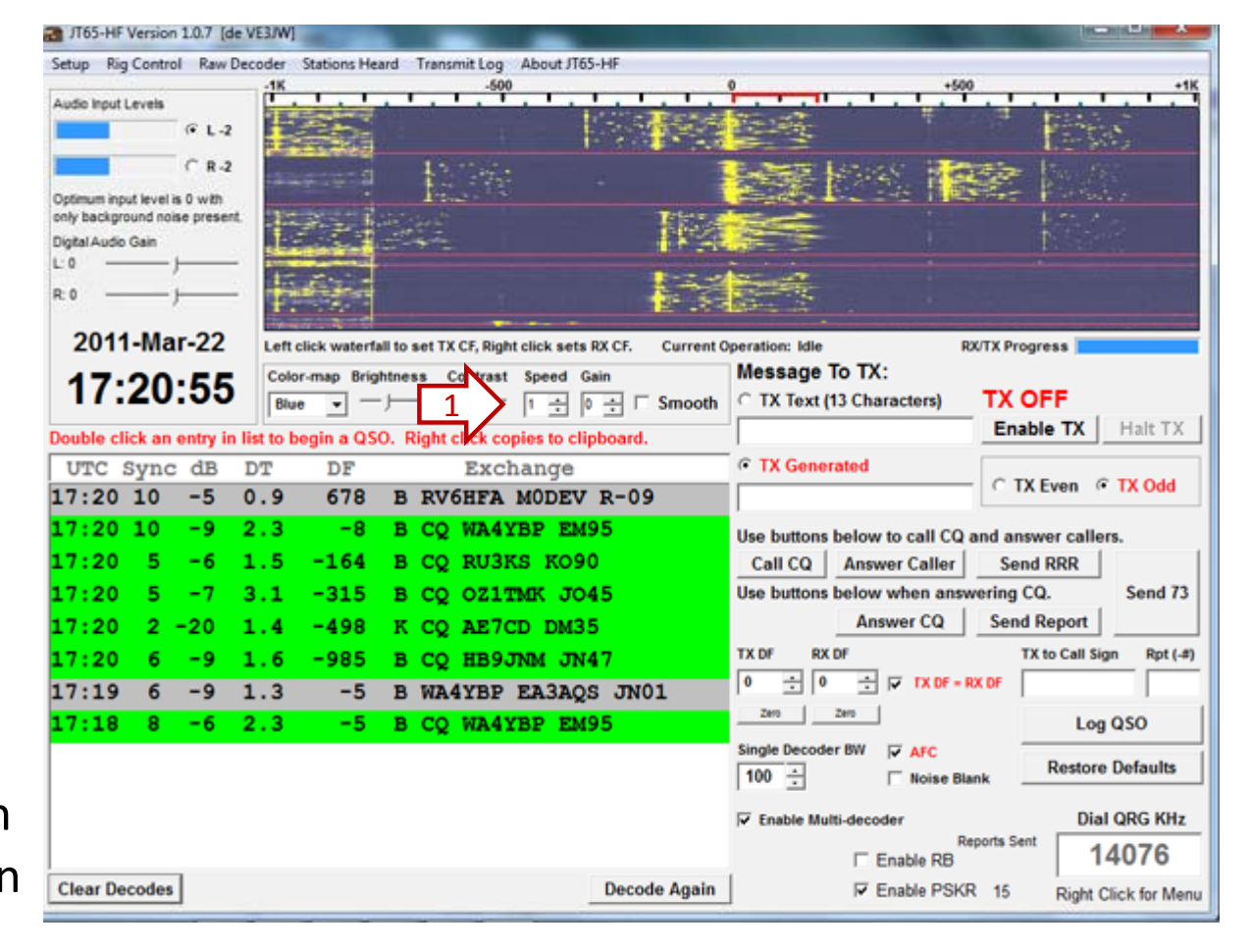

The data in the bottom left shows seven people calling CQ (green) and two QSOs in progress (gray). This region provides much information and warrants further discussion.

### JT65: The QSO Window

| UTC   | Sync | dB  | DT  | DF   | Exchange             |
|-------|------|-----|-----|------|----------------------|
| 17:22 | 6    | -5  | 1.3 | -161 | B VE3JW RU3KS -12    |
| 17:20 | 10   | -5  | 0.9 | 678  | B RV6HFA MODEV R-09  |
| 17:20 | 10   | -9  | 2.3 | -8   | B CQ WA4YBP EM95     |
| 17:20 | 5    | -6  | 1.5 | -164 | B CQ RU3KS KO90      |
| 17:20 | 5    | -7  | 3.1 | -315 | B CQ OZ1TMK JO45     |
| 17:20 | 2 ·  | -20 | 1.4 | -498 | K CQ AE7CD DM35      |
| 17:20 | 6    | -9  | 1.6 | -985 | B CQ HB9JNM JN47     |
| 17:19 | 6    | -9  | 1.3 | -5   | B WA4YBP EA3AQS JN01 |
| 17:18 | 8    | -6  | 2.3 | -5   | B CQ WA4YBP EM95     |

Colour Codes: Gray = QSO in progress Green = Someone Calling CQ Red = Someone replying to YOU

| Header   | What It Means                                                                                                    |
|----------|----------------------------------------------------------------------------------------------------|
| UTC      | The time of the exchange (most recent at the top)                                                                                                    |
| Sync     | The number of synchronizing tones received as part of the transport layer protocol design.<br>The more sync tones, the better. This is usually related to the received strength.   |
| dB       | Received strength (after decoding). The closer to 0, the stronger. Theoretically, the software is able to decode down to -26dB. Those are the fun signals!                         |
| DT       | Time differential. Ideally, this value would be 0.3 to 0.1 – the fact everyone was showing +1 sec (average) suggests we are ahead by 1 second. Better re-sync that computer clock. |
| DF       | Decoding frequency. This corresponds to where in the pass-band the signal was heard.                                                                                               |
| Exchange | The actual data payload – i.e The pre-defined "conversation".                                                                                                    |

## JT65: A Standardized QSO

The nature of the optimized JT65 decoding algorithms requires each exchange to be very short in length. You are limited to a message of no more than 13 characters. The software uses some special tricks to squeeze more out of the protocol by using prosigns.

A standard QSO only consists of the following exchange:

| a or CQ <my call=""> <my grid="">re reares reares</my></my>              | - MErs | (on even minutes) s |
|--------------------------------------------------------------------------|--------|---------------------|
| <my call=""> <your call=""> <your grid=""></your></your></my>            | - YOU  | (on odd minutes)    |
| <your call=""> <my call=""> <your db="" in="" rsq=""></your></my></your> | - ME   | etc                 |
| <my call=""> <your call=""> R <my db="" in="" rsq=""></my></your></my>   | - YOU  | etc                 |
| <your call=""> <my call=""> RRR</my></your>                              | - ME   |                     |
| <my call=""> <your call=""> 73</your></my>                               | - YOU  |                     |

People will sometimes exchange one last bit of information and the last transmission often looks like:

3EL 5W TU73 Which tells us they used a 3 element beam at 5W Notice that the entire (proper) QSO takes at least 6 minutes from start to finish!

## JT65: Answering CQ

To answer someone's CQ call, the preferred method is to simply double click on the contact of interest in the QSO window.

Here I have only clicked once on the contact of interest to illustrate that the software highlights it by changing the text to white.

When you double click a CQ, the software will automatically generate the appropriate response text.

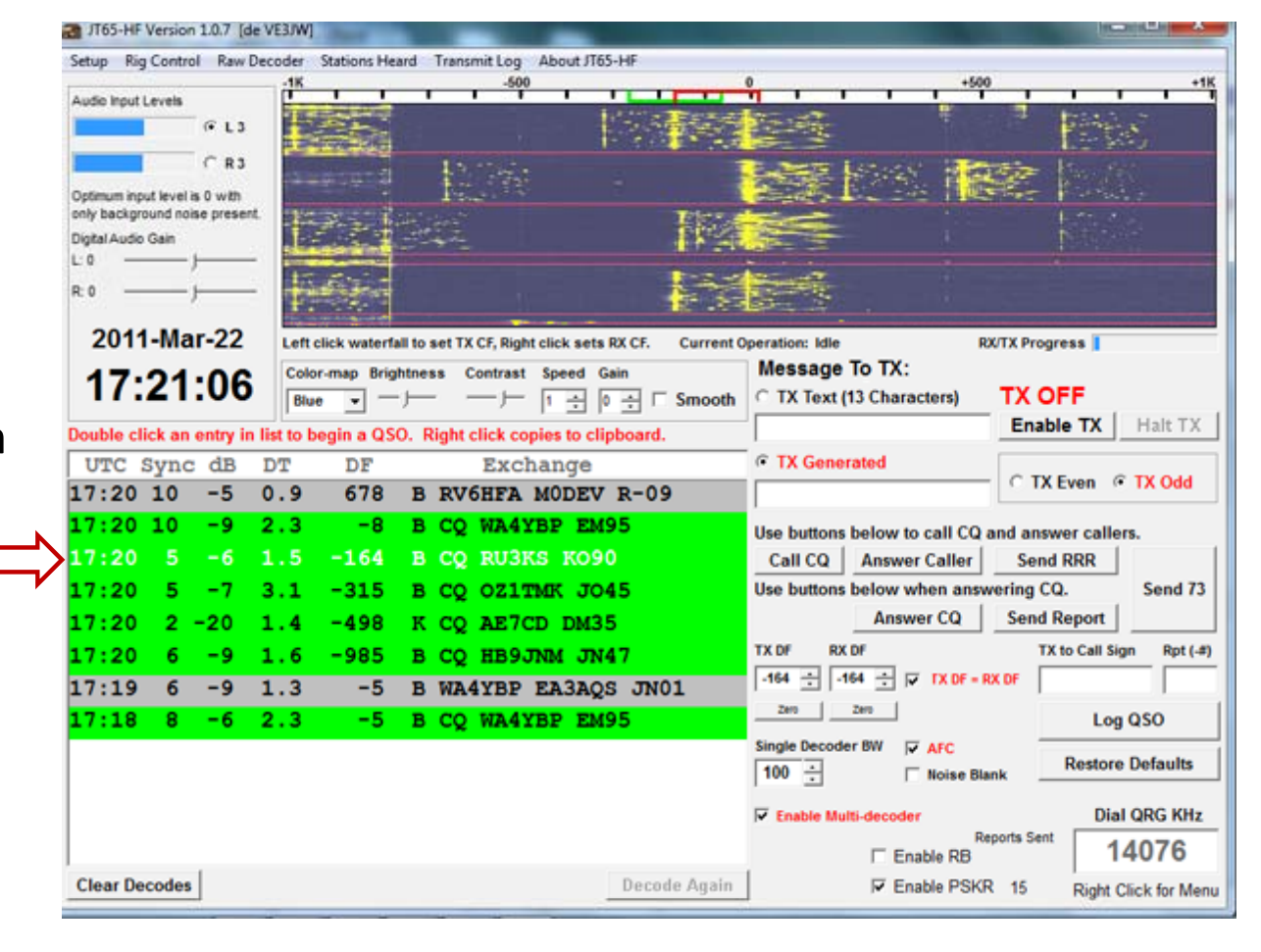

When answering a CQ, the convention is: <their callsign> <your callsign> <your grid>

## JT65: Answering CQ continued

When you double click on a CQ call, the software does four things automatically:

- 1. Generates the appropriate response to the CQ
- 2. Displays the out-bound message to be transmitted
- 3. Enables the transmit mode
- 4. Disables multi-decoder

The software knows we are responding to a CQ call made during an "even frame" so it sets itself to transmit on an "odd frame" as appropriate.

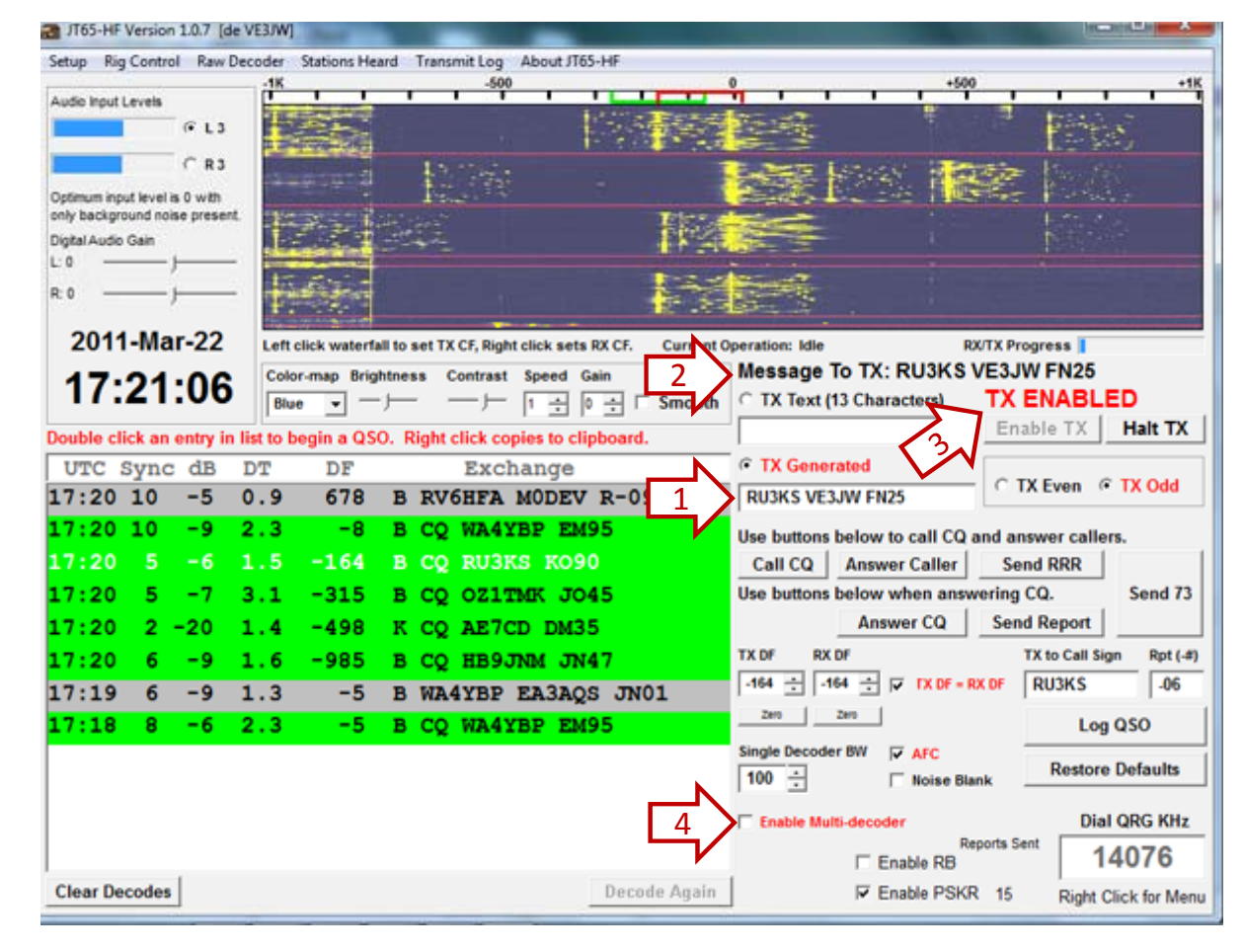

The software disables multi-decoder to avoid spending too much time decoding signals not relating to your QSO. You should re-enable this when you are ready to listen again. After 2 frames of no decodes, the software re-enables multi-decoder by default.

## JT65: Answering CQ continued

The other method of replying is to manually enter the information as follows:

- 1. call sign in the: "TX to Call Sign" box
- 2. the report in the "Rpt (-#)" box

When ready, simply click on the "Answer CQ" button.

It is advised that you stick to the double-click method as it is faster, and less prone to input error.

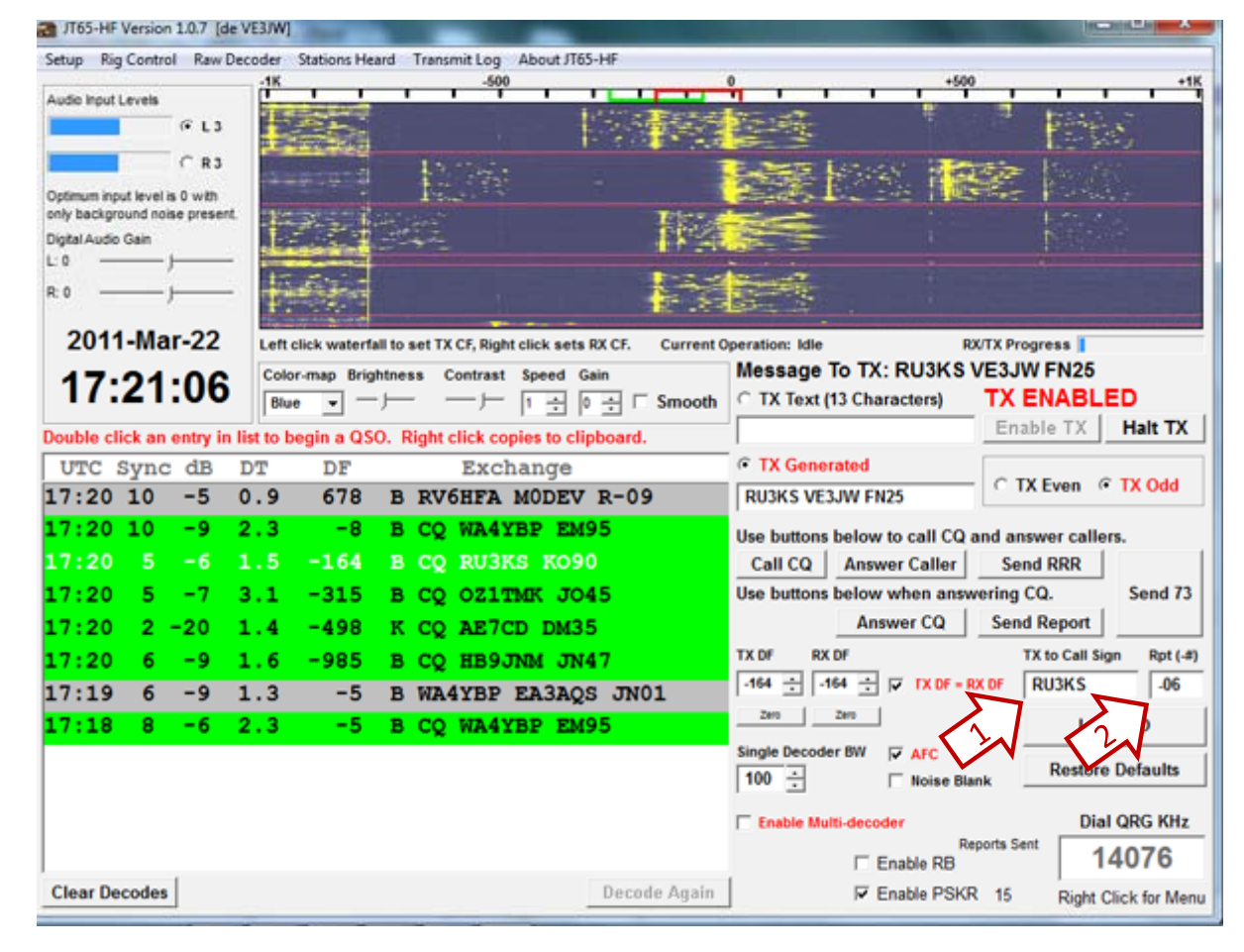

You have a very narrow window (less than 10 seconds) between the decoding phase and the start of the next transmission "frame". Thus, to answer a CQ you need to be quick and decisive.

### JT65: QSO Established

| JT65-HF Version 1.0.7 [de     | E VE3JW]                |                                                                                                    | and the second second second second second second second second second second second second second second second                                                                                                    |                          |
|-------------------------------|-------------------------|----------------------------------------------------------------------------------------------------|----------------------------------------------------------------------------------------------------|--------------------------|
| Setup Rig Control Raw E       | ecoder Stations Heard   | Transmit Log About JT65-HF                                                                                      | in the state of the state of th |                          |
| Audio Insuit Laurala          | 15                      | -500                                                                                                    | 0 +500                                                                                                    | +1K                      |
| Audo input Leven              | Calle 1                 |                                                                                                    |                                                                                                    | 100                      |
| 1.11                          | 1.1.1                   |                                                                                                    |                                                                                                    | 1.1.2                    |
| C R1                          | 1                       | Marine Restrict                                                                                                 | 175. 127 F                                                                                                    | trans.                   |
| Optimum input level is 0 with | The State of State      |                                                                                                    |                                                                                                    |                          |
| only background noise present |                         | Annua-                                                                                                    | Land Laters - Martin                                                                                                    | Bas cas                  |
| Digital Audio Gain            |                         |                                                                                                    |                                                                                                    |                          |
|                               | Mar Heren Barton        | The second second second second second second second second second second second second second second second se |                                                                                                    |                          |
| to                            |                         |                                                                                                    |                                                                                                    |                          |
| 2011 Mar 22                   |                         |                                                                                                    |                                                                                                    |                          |
| 2011-Mar-22                   | Left click waterfall to | o set TX CF, Right click sets RX CF. Current 0                                                                  | peration: Idle RX/TX                                                                                                    | Progress                 |
| 17.22.51                      | Color-map Brightn       | ess Contrast Speed Gain                                                                                         | Message IO IX: RUSKS VES                                                                                                    |                          |
|                               | Blue                    | Smooth                                                                                                    | TX Text (13 Characters)                                                                                                    | ENABLED                  |
| ouble click an entry in       | list to begin a QSO.    | Right click copies to clipboard.                                                                                | E                                                                                                    | nable TX Hait TX         |
| UTC Sync dB                   | DT DF                   | Exchange                                                                                                    | TX Generated                                                                                                    |                          |
| 17:22 6 -5                    | 1.3 -161 E              | VE3JW RU3KS -12                                                                                                 | RU3KS VE3JW FN25                                                                                                    | TX Even @ TX Odd         |
| 17:20 -5                      | 0.9 678 E               | RV6HFA M R-09                                                                                                   | Use buttons below to call CO and                                                                                                    | answer callers           |
| 17:20 0 -9                    | 2.3 -8 F                | CO WA4YBP EM95                                                                                                  | Call CO Answer Caller                                                                                                    | answer caners.           |
| 17.00 E 6                     | 1 5 164 5               |                                                                                                    | Lies buttens below when ensurering                                                                                                    | a CO Seed 72             |
| 17:20 5 -6                    | 1.5 -104 1              | S CQ RUSKS ROSU                                                                                                 | ose buttons below when answerin                                                                                                    | g CQ. Sena 75            |
| 17:20 5 -7                    | 3.1 -315 H              | 3 CQ OZITMK JO45                                                                                                | Answer CQ Se                                                                                                    | and Report               |
| 17:20 2 -20                   | 1.4 -498 F              | CQ AE7CD DM35                                                                                                   | TX DF RX DF                                                                                                    | TX to Call Sign Rpt (-#) |
| 17:20 6 -9                    | 1.6 -985 H              | CQ HB9JNM JN47                                                                                                  | -164 🛨  -164 🛨 🔽 TX DF = RX DF                                                                                                    | RU3KS -06                |
| 17:19 6 -9                    | 1.3 -5 E                | WA4YBP EA3AQS JN01                                                                                              | Zero Zero                                                                                                    | Log QSO                  |
| 17:18 8 -6                    | 2.3 -5 E                | CO WA4YBP EM95                                                                                                  | Single Decoder BW 🔽 AFC                                                                                                    |                          |
|                               |                         | ~                                                                                                    | 100 ÷ Noise Blank                                                                                                    | Restore Defaults         |
|                               |                         |                                                                                                    | C Saabla Multi dagadar                                                                                                    | Dial OPC KHa             |
|                               |                         |                                                                                                    | Reports                                                                                                    | Sent Sent                |
|                               |                         |                                                                                                    | Enable RB                                                                                                    | 14076                    |
| Clear Decodes                 |                         | Decode Again                                                                                                    | Enable PSKR 15                                                                                                    | Right Click for Menu     |
|                               |                         |                                                                                                    | -                                                                                                    | rught onen for men       |

The station who we replied to has now sent our signal report (-12dB) and so we reply with their signal report (-5dB in this case) but we add R as a prefix.

#### RU3KS VE3JW <u>R</u>-05

This indicates to the recipient that we have received their signal report.

To have the software generate this automatically, simply double click on the QSO line. As usual, this should be done as quickly as possible to avoid missing the reply frame.

### JT65: Sending a signal report

| JT65-HF Version 1.0.7 [de                                       | VE3/W]                                              |                                                       |
|-----------------------------------------------------------------|-----------------------------------------------------|-------------------------------------------------------|
| Setup Rig Control Raw De                                        | coder Stations Heard Transmit Log About JT65        | HF                                                    |
| Audio Innut Levels                                              | -1K -500                                            | 0 +500 +1K                                            |
| 614                                                             | Film Inter                                          | KAR KAR                                               |
|                                                                 | 17.24                                               |                                                       |
| C 84                                                            |                                                     | Weiterst # 1 passes                                   |
| Optimum input level is 0 with<br>only background noise present. |                                                     |                                                       |
| Digital Audio Gain                                              | 1 1 1 1 1 1 1 1 1 1 1 1 1 1 1 1 1 1 1               |                                                       |
| L:0                                                             | Prose 1                                             | The Locate in State                                   |
| R:0                                                             |                                                     |                                                       |
|                                                                 |                                                     |                                                       |
| 2011-Mar-22                                                     | Left click waterfall to set TX CF, Right click sets | IX CF. Current Operation: Transmitting RX/TX Progress |
| 17.23.24                                                        | Color-map Brightness Contrast Speed G               | in Transmitting: RU3KS VE3JW R-05                     |
| 17.20.24                                                        | Blue ▼ - ) )- 1 ÷ 0                                 | Smooth C TX Text (13 Characters) TX IN PROGRESS       |
| Double click an entry in li                                     | ist to begin a QSO. Right click copies to clip      | board. Enable TX Halt TX                              |
| UTC Sync dB                                                     | DT DF Exchange                                      |                                                       |
| 17:22 6 -5 1                                                    | 1.3 -161 B VE3JW RU3KS -                            | 12 RU3KS VE3JW R-05 C TX Even © TX Odd                |
| 17:20 10 -5 0                                                   | 0.9 678 B RV6HFA MODEV                              | R-09                                                  |
| 17:20 10 -9 2                                                   | 2.3 -8 B CO WA4YBP EM                               | 5 Call CO Answer Caller Send RRR                      |
| 17:20 5 -6 1                                                    | 1 5 -164 B CO RUSKS KO90                            | Use buttons below when answering CO. Send 73          |
| 17.20 5 -0 1                                                    |                                                     | Answer CO Send Report                                 |
| 17:20 5 -7 3                                                    | 3.1 -315 B CQ OZITMK JOA                            |                                                       |
| 17:20 2 -20 1                                                   | 1.4 -498 K CQ AE7CD DM3                             |                                                       |
| 17:20 6 -9 1                                                    | 1.6 -985 В СО НВ9ЈИМ ЈИ4                            |                                                       |
| 17:19 6 -9 1                                                    | 1.3 -5 B WA4YBP EA3AQS                              | 5 JN01 Zero Log QSO                                   |
| 17:18 8 -6 2                                                    | 2.3 -5 B CQ WA4YBP EMS                              | 5 Single Decoder BW V AFC                             |
|                                                                 |                                                     | 100 : Noise Blank                                     |
|                                                                 |                                                     | Enable Multi-decoder Dial QRG KHz                     |
|                                                                 |                                                     | Reports Sent 14076                                    |
| a                                                               |                                                     | Enable RB 14076                                       |
| Clear Decodes                                                   |                                                     | Decode Again F Enable PSKR 15 Right Click for Menu    |

By double-clicking on the QSO line, the software will automatically generate the reply:

#### RU3KS VE3JW R-05

This message will of course be transmitted on the next oddminute cycle (as is shown).

### JT65: Missed frame

| and the second second       | -16          |               | -500                                                                                                    | and the second second   | 0 +500                                                                                                    |                        |
|-----------------------------|--------------|---------------|----------------------------------------------------------------------------------------------------|-------------------------|----------------------------------------------------------------------------------------------------|------------------------|
| Audio Input Levels          |              |               | and the second second second second second second second second second second second second second second second | TT A MARINE CONCERNMENT | Real Property in the second second se |                        |
| • 1                         | -2           |               |                                                                                                    |                         |                                                                                                    |                        |
| C (                         | -2 1         | 16.3          |                                                                                                    | and the second          |                                                                                                    | Letter.                |
| Optimum input level is 0 wi | n 📘          |               |                                                                                                    |                         |                                                                                                    |                        |
| only background noise pre   | Jert.        |               |                                                                                                    | Inter a Restored        | State 1                                                                                                    | T trace                |
| _: 0 )                      | _ 🛃          |               |                                                                                                    |                         |                                                                                                    |                        |
| to                          | -            |               |                                                                                                    | -                       | EXL R                                                                                                    |                        |
| 2011-Mar-2                  | 2 Left       | click waterfi | II to set TX CF, Right click set                                                                                 | RX CF. Current O        | Operation: Idle RX/T                                                                                                    | X Progress             |
| 17.24.5                     | 1 Cok        | or-map Brig   | htness Contrast Speed                                                                                            | Gain                    | Message To TX: RU3KS VE                                                                                                    | 3JW R-05               |
| 17.24.0                     | Blu          | • •           |                                                                                                    | 0 ÷ □ Smooth            | C TX Text (13 Characters)                                                                                                    | X ENABLED              |
| ouble click an entry        | in list to b | begin a QS    | 0. Right click copies to cl                                                                                      | ipboard.                |                                                                                                    | Enable TX Halt TX      |
| UTC Sync dE                 | DT           | DF            | Exchange                                                                                                    |                         | TX Generated                                                                                                    |                        |
| 17:24 7 -6                  | 1.3          | -153          | B VE3JW RU3KS                                                                                                    | -12                     | RU3KS VE3JW R-05                                                                                                    | • TX Even • TX Odd     |
| 7:22 6 -5                   | 1.3          | -161          | B VE3JW RU3KS                                                                                                    | -12                     | Use buttons below to call CQ an                                                                                                    | d answer callers.      |
| 7:20 10 -5                  | 0.9          | 678           | B RV6HFA MODEV                                                                                                   | 7 R-09                  | Call CQ Answer Caller                                                                                                    | Send RRR               |
| 7:20 10 -9                  | 2.3          | -8            | B CQ WA4YBP EN                                                                                                   | 195                     | Use buttons below when answe                                                                                                    | ring CQ. Send 7.       |
| 7:20 5 -6                   | 1.5          | -164          | B CO RU3KS KOS                                                                                                   | 0                       | Answer CQ                                                                                                    | Send Report            |
| 7:20 5 -7                   | 3.1          | -315          | B CO OZITMK JO                                                                                                   | 45                      | TX DF RX DF                                                                                                    | TX to Call Sign Rpt (- |
| 7.20 2 -20                  | 1.4          | -498          | K CO AE7CD DM3                                                                                                   | 5                       | -161 🕂 -161 🕂 🔽 TX DF = RX I                                                                                                    | OF RU3KS -05           |
| 7:20 6 -9                   | 1.6          | -985          | B CO HERTON IN                                                                                                   | 47                      | Zero Zero                                                                                                    | 100.050                |
| 7.10 6 -0                   | 1.0          | -5            | D WAAVED RACK                                                                                                    | 0. 70/01                | Single Decoder BW                                                                                                    | Log Q50                |
| ri:Ta 0 -a                  | 1.3          | -5            | B WA4IBP LASA                                                                                                    | IS JNUL                 | 100 - Noise Blank                                                                                                    | Restore Defaults       |
|                             | 2.3          | -5            | B CQ WA4YBP EN                                                                                                   | 195                     |                                                                                                    |                        |
| L7:18 8 -6                  |              |               |                                                                                                    |                         | Enable Multi-decoder                                                                                                    | Dial QRG KHz           |
| .7:18 8 -6                  |              |               |                                                                                                    |                         |                                                                                                    |                        |
| .7:18 8 -6                  |              |               |                                                                                                    |                         | Enable RB                                                                                                    | 14076                  |

You may notice that the same exchange was transmitted by the distant station a second time.

There are many reasons for a repetitive exchange, one of which may be that they did not receive our reply.

On occasion, it is a result of the operator failing to generate the appropriate response in time and so the previous message was retransmitted.

By default, the JT65-HF software will only transmit a message 15 times before automatically disabling the TX function. This is to prevent run-away transmissions.

### JT65: End of QSO

| etun Rin C                    | ersion L               | Raw Da        | vearwi    | Stations Ha  | ard Transmit Lon About (165          | HE               |                                                                                                    |                          |
|-------------------------------|------------------------|---------------|-----------|--------------|--------------------------------------|------------------|----------------------------------------------------------------------------------------------------|--------------------------|
| etop ny c                     | omror                  | Naw De        | -1K       | stations rie | -500                                 | rar 0            | +500                                                                                                    | +18                      |
| Audio Input Le                | vels                   |               | ALC: NO   | -            |                                      | and the second   |                                                                                                    |                          |
|                               | 6                      | 1.7           |           | 1            | 250.0                                |                  |                                                                                                    |                          |
|                               | 9                      | R-7           | 12.0      | 1            |                                      |                  |                                                                                                    |                          |
| ptimum input<br>nly backgrour | level is 0<br>nd noise | with present. | L         |              |                                      |                  |                                                                                                    |                          |
| igital Audio Gi               | ain                    |               | Ť.        | dia 3        |                                      |                  | in the second second se | 145                      |
| 0                             |                        |               | 1         |              |                                      |                  |                                                                                                    |                          |
| 0                             |                        | _             |           |              |                                      | 1                |                                                                                                    | Frees                    |
| 2011-                         | Mar                    | -22           | Left c    | lick waterf  | all to set TX CF. Right click sets f | X CF. Current Or | peration: Transmitting RX                                                                                                    | TX Progress              |
| 47.0                          | -                      | ~             | Color     | r-map Brig   | htness Contrast Speed Ga             | in               | Transmitting: RU3KS VE3                                                                                                    | JW 73                    |
| 17:2                          | 27:                    | 21            | Blue      |              |                                      | ÷ ⊏ Sm           | C TX Text (13 Characters)                                                                                                    | TX IN PROGRESS           |
| while clici                   | k an er                | try in l      | ist to be | egin a OS    | O. Right click copies to clin        | board.           |                                                                                                    | Enable TX Halt TX        |
| UTC ST                        | vnc                    | dB            | DT        | DF           | Exchange                             |                  | TX Generated                                                                                                    |                          |
| 7:26                          | 4                      | -9            | 1.3       | -143         | B VE3JW RU3KS R                      | RR               | RU3KS VE3JW 73                                                                                                    | C TX Even C TX Odd       |
| 7:24                          | 7                      | -6            | 1.3       | -153         | B VE3JW RU3KS -                      | 12               | lise buttons below to call CO a                                                                                                    | nd answor callors        |
| 7:22                          | 6                      | -5            | 1.3       | -161         | B VE3JW RU3KS -                      | 12               | Call CO Answer Caller                                                                                                    | Send RRR                 |
| 7:20 1                        | 10 -                   | -5            | 0.9       | 678          | B RV6HFA MODEV                       | B-09             | Use buttons below when answe                                                                                                    | ering CQ. Send 73        |
| 7.20 1                        |                        | -0            | 2 3       | -8           | B CO WAAVED ENG                      | 5                | Answer CQ                                                                                                    | Send Report              |
| 7.20                          | Ē.,                    | é i           | 1 5       | -164         | P CO DURVE VOOD                      | Ŭ                | TX DF RX DF                                                                                                    | TX to Call Sign Rpt (-#) |
| 7.20                          | -                      | 2             | 2.5       | -21.5        | B CQ KUSKS KUSU                      | -                | -143143 - V TX OF - RX                                                                                                    | DF RU3KS -09             |
| 7:20                          | 5                      | - /           |           | -315         | B CQ OZITAK JO4                      | 5                | Zero Zero                                                                                                    | 1 - 000                  |
| 7:20                          | 2 -:                   | 20            | 1.4       | -498         | K CQ AE7CD DM35                      |                  | Single Decoder BW                                                                                                    | Log QSO                  |
| 7.20                          | 6                      | -9            | 1.6       | -985         | B CQ HB9JNM JN4                      | 7                | 100 - Noise Blan                                                                                                    | Restore Defaults         |
|                               | -                      | -9            | 1.3       | -5           | B WA4YBP EA3AQS                      | JN01             |                                                                                                    |                          |
| 7:19                          | 0                      |               |           |              |                                      |                  |                                                                                                    | DI LODO MIL              |
| .7:19<br>.7:18                | 8                      | -6            | 2.3       | -5           | B CQ WA4YBP EMS                      | 5                | Enable Multi-decoder                                                                                                    | Dial QRG KHz             |
| 7:19<br>7:18                  | 8                      | -6            | 2.3       | -5           | B CQ WA4YBP EM9                      | 5                | Enable Multi-decoder<br>Rep                                                                                                    | orts Sent 14076          |

The second last step of a JT65 QSO is the exchange of RRR and 73 prosigns.

Whomever calls CQ is the one who is supposed to send RRR as their final exchange.

It is common courtesy to respond to the RRR with a 73.

As usual, double clicking on a QSO line with RRR will generate the 73 response automatically.

### JT65: QRT - End of transmission

| JT65-HF Version 1.0.7 [de      | VE3/W]                                                                                                    |                                                  |
|--------------------------------|----------------------------------------------------------------------------------------------------|--------------------------------------------------|
| Setup Rig Control Raw De       | coder Stations Heard Transmit Log About JT65-HF                                                                 | a                                                |
| Audio Input Levels             |                                                                                                    |                                                  |
| @ L8                           | 14250 1125A                                                                                                    | terest and the second                            |
| CRS                            |                                                                                                    |                                                  |
| Ontinum input level is 0 with  | to the second second second second second second second second second second second second second second second |                                                  |
| only background noise present. | 王····································                                                                           |                                                  |
| Digital Audio Gain             | Report Reported                                                                                                 | Entra-                                           |
| L:0                            | 14 (A.1)                                                                                                    |                                                  |
| R: 0 )                         | A DESCRIPTION OF THE OWNER OF THE OWNER OF THE OWNER OF THE OWNER OF THE OWNER OF THE OWNER OF THE OWNER OF THE | Dense P 1 haven                                  |
| 2011-Mar-22                    | Left click waterfall to set TX CF. Right click sets RX CF.                                                      | Current Operation: Receiving RX/TX Progress      |
| 47.00.00                       | Color-map Brightness Contrast Speed Gain                                                                        | Message To TX: RU3KS VE3JW 73                    |
| 17:28:00                       |                                                                                                    | Smooth C TX Text (13 Char 2 TX OFF               |
| Double click an entry in li    | ist to begin a OSO. Bight click copies to cliphoard                                                             | Enable TX Halt TX                                |
| LITC Sync dB                   | DT DE Exchange                                                                                                  | C TX Generated                                   |
| 17:26 4 -9 1                   | 1.3 -143 B VE3JW RU3KS RRR                                                                                      | RU3KS VE3JW 73                                   |
| 17:24 7 -6                     | 1.3 -153 B VE3.7W BU3KS -12                                                                                     |                                                  |
| 17.22 6 -5 1                   |                                                                                                    | Use buttons below to call CQ and answer callers. |
|                                |                                                                                                    | Call CQ Answer Caller Send KKK                   |
| 17:20 10 -5 0                  | 0.9 678 B RV6HFA MODEV R-09                                                                                     | Ose buttons below when answering CQ. Send 73     |
| 17:20 10 -9 2                  | 2.3 -8 B CQ WA4YBP EM95                                                                                         | Answer CQ Send Report                            |
| 17:20 5 -6 3                   | 1.5 -164 B CQ RU3KS KO90                                                                                        | TX DF RX DF TX to Call Sign Rpt (-#)             |
| 17:20 5 -7 3                   | 3.1 -315 B CQ OZ1TMK JO45                                                                                       | -140 ±  -140 ±  ✓ 1X DF = RX DF   RU3KS  -09     |
| 17:20 2 -20 1                  | 1.4 -498 K CQ AE7CD DM35                                                                                        | Log QSO                                          |
| 17:20 6 -9 1                   | 1.6 -985 B CQ HB9JNM JN47                                                                                       | Single Decoder BW V AFC Restore Defaults         |
| 17:19 6 -9 1                   | 1.3 -5 B WA4YBP EA3AQS JNO                                                                                      | 1 Noise Blank                                    |
| 17:18 8 -6 2                   | 2.3 -5 B CQ WA4YBP EM95                                                                                         | 3 Enable Multi-decoder Dial QRG KHz              |
|                                |                                                                                                    | Reports Sent 14076                               |
| Clear Decoder                  | Decod                                                                                                    | Again Franks PSVD 17 Disk of Life Man            |
| cital becodes                  | Decou                                                                                                    | Right Click for Menu                             |

Once you are done transmitting your regards, be sure to halt any further transmissions.

- 1. Simply click on "Halt TX"
- 2. Ensure TX OFF is seen
- 3. Re-enable multi-decodes

If you forget to halt your transmission, the software will continue transmitting your last message 15 times before being halted automatically.

#### To log your QSO, a suggested convention is as follows: (note the time)

| Date   | Time (UTC) | Freq. (MHz) | Mode | RXQ | TXQ | Details                             | Operator |
|--------|------------|-------------|------|-----|-----|-------------------------------------|----------|
| 22 Mar | 1727       | 14.076      | JT65 | -6  | -12 | Andrey from Russia – sent using 20W | VE3BUX   |

## JT65: Calling CQ

Calling CQ is simple.

Unlike in answering a CQ, you must click on a button to initiate the call.

The procedure is as follows:

- Tune to a vacant region of the spectrum by left-clicking in the black space.
- 2. Decide whether to call CQ on an even or an odd frame and select the appropriate choice.
- 3. Click on Call CQ

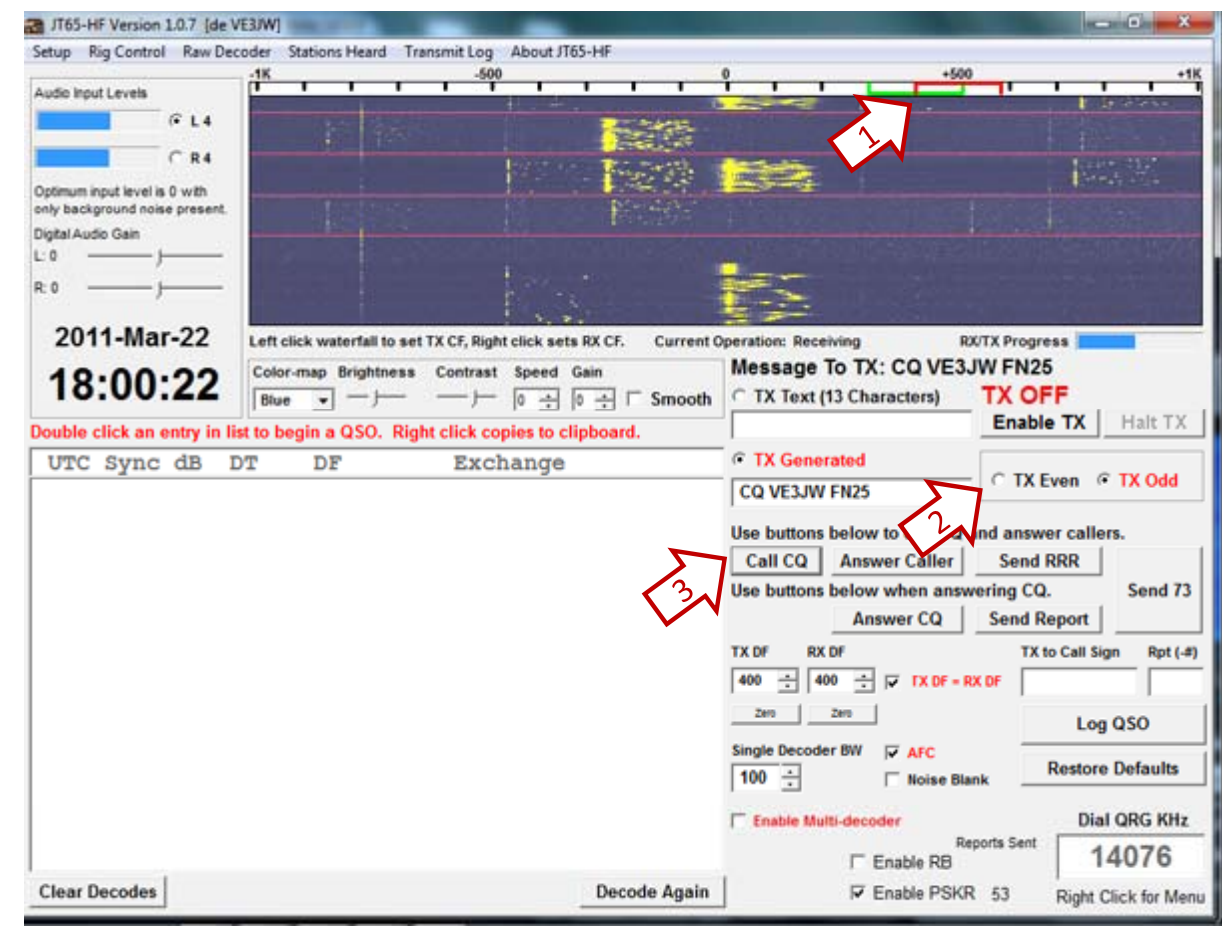

## JT65: Calling CQ

When you "tune" in before transmitting, you will notice a red bar appear (1).

The left edge of this region (250Hz wide) will be placed where you click.

The hard-copy of this guide may not show the bar very well, so be sure to try it for yourself and observe the results of clicking on various locations in the spectrum.

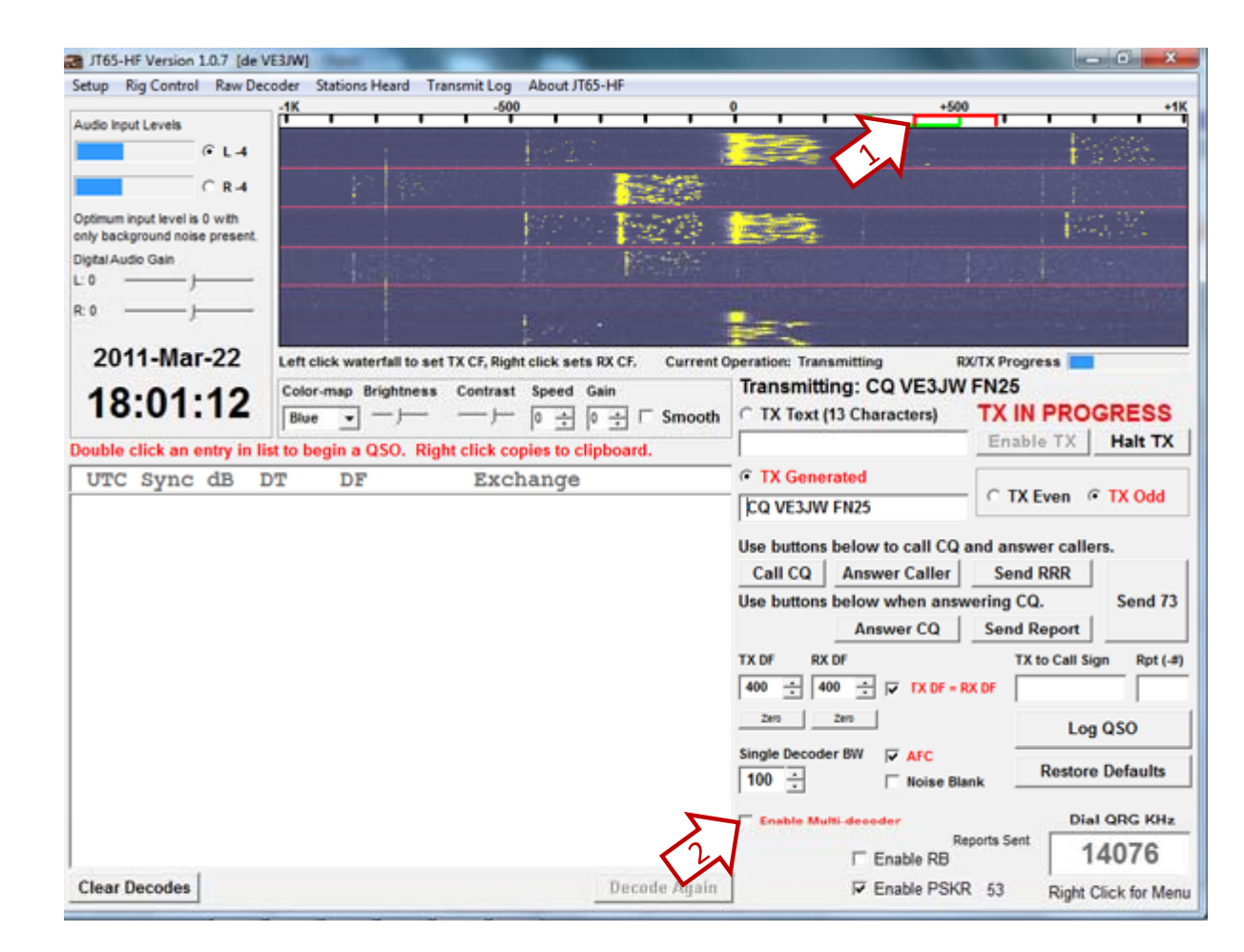

When you call CQ, the "enable multi-decoder" function should automatically be disabled (2). If you see otherwise, be sure to disable the multi-decoder.

### JT65: Answering a station

|                                                                 | -1K                   | -500             |                   | 0 +50                                                                                                    | 0                                                                                                    |
|-----------------------------------------------------------------|-----------------------|------------------|-------------------|----------------------------------------------------------------------------------------------------|----------------------------------------------------------------------------------------------------|
| Audio Input Levels                                              |                       |                  |                   |                                                                                                    | and the second                                                                                            |
| @ L 2                                                           |                       | <b>1</b> 92 - 22 | 51                |                                                                                                    | in the second                                                                                             |
| C R3                                                            |                       |                  |                   |                                                                                                    | 13.141                                                                                                    |
| Optimum input level is 0 with<br>only background noise present. | 1 180                 |                  |                   |                                                                                                    |                                                                                                    |
| Digital Audio Gain                                              |                       | 120              | The state         |                                                                                                    | No. M.                                                                                                    |
| R:0                                                             | 1 191002              |                  | Parate            |                                                                                                    |                                                                                                    |
| 2011 Mar-22                                                     |                       |                  |                   | CHILDREN SHITTLE AND                                                                                                    |                                                                                                    |
| 2011-1101-22                                                    | Celes man. Bright and | Contract food of | ex cr. Current c  | Message To TX: CO VE3                                                                                                    | JW FN25                                                                                                   |
| 18:02:50                                                        | Blue                  |                  | am<br>그러 드 Smooth | ← TX Text (13 Characters)                                                                                                    | TX ENABLED                                                                                                |
| Souble eliek en entre in li                                     | the basis a OSO_ Big  | ۲ ت ۲ ۲          |                   |                                                                                                    | Enable TX Halt T                                                                                          |
| UTC Sync dP                                                     | א גע אפעווים עסט. אוק | Exchance         | poodra.           | C TX Generated                                                                                                    |                                                                                                    |
| 18:02 4 -11                                                     |                       | EXChange         | JTN 4 5           | CO VE3 IW EN25                                                                                                    | C TX Even @ TX Odd                                                                                        |
|                                                                 |                       |                  |                   | Use buttons below to call CO                                                                                                    | and answer callers                                                                                        |
|                                                                 |                       |                  |                   | Call CO Answer Caller                                                                                                    | Send RRR                                                                                                  |
|                                                                 |                       |                  |                   | Use buttons below when ans                                                                                                    | wering CQ. Send                                                                                           |
|                                                                 |                       |                  |                   | Answer CQ                                                                                                    | Send Report                                                                                               |
|                                                                 |                       |                  |                   |                                                                                                    |                                                                                                    |
|                                                                 |                       |                  |                   | TX DF RX DF                                                                                                    | TX to Call Sign Rpt                                                                                       |
|                                                                 |                       |                  |                   | TX DF RX DF                                                                                                    | TX to Call Sign Rpt                                                                                       |
|                                                                 |                       |                  |                   | TX DF RX DF                                                                                                    | TX to Call Sign Rpt                                                                                       |
|                                                                 |                       |                  |                   | TX DF RX DF<br>400 - 400 - 7 7 TX DF =<br>2ero 2ero                                                                                                    | TX to Call Sign Rpt RX DF Log QSO                                                                         |
|                                                                 |                       |                  |                   | TX DF         RX DF           400         400         ▼         TX DF =           2em         2em         ✓         TX DF =           Single Decoder BW         ▼         AFC           100         ▼         ■         Noise Bi | TX to Call Sign Rpt                                                                                       |
|                                                                 |                       |                  |                   | TX DF RX DF<br>400 - 400 - 7 TX DF =<br>2ee 2ee 2ee 3<br>Single Decoder BW V AFC<br>100 - Noise Bi<br>Enable Multi-decoder                                                                                                    | RX DF Log QSO<br>ank Restore Default<br>Dial QRG KH                                                       |
|                                                                 |                       |                  |                   | TX DF RX DF<br>400 - 400 - 7 TX DF =<br>2em 2em<br>Single Decoder BW 7 AFC<br>100 - 1 Noise BI<br>Enable Multi-decoder<br>Fnable RB                                                                                              | TX to Call Sign Rpt<br>RX DF Log QSO<br>Ank Restore Defaults<br>Dial QRG KH<br>Log QSO<br>Ank Dial QRG KH |

When you receive an answer to your CQ, the resulting QSO will be colour coded as red.

Be sure to decide whether to answer or not quickly!

This was a quick decode, giving a full 10 seconds before it was my turn to either continue calling CQ or to answer the caller.

### JT65: Answering a station

|                                | coder stations neard 1     | ransmit Log About 31     | no-HP         |                                                                                                    |                                                                                                    |                                                                                                    |
|--------------------------------|----------------------------|--------------------------|---------------|----------------------------------------------------------------------------------------------------|----------------------------------------------------------------------------------------------------|----------------------------------------------------------------------------------------------------|
| Audio Input Levels             | 1                          | -500                     | 1 1 1         | 1 1 1                                                                                                    | +900                                                                                                    |                                                                                                    |
| @L4                            |                            |                          |               |                                                                                                    |                                                                                                    |                                                                                                    |
| CRA                            |                            | A.0.                     |               | and the second second                                                                                                    |                                                                                                    | E and a                                                                                                    |
| Outine in a thread in the      |                            |                          |               |                                                                                                    |                                                                                                    |                                                                                                    |
| only background noise present. | 100                        |                          |               |                                                                                                    |                                                                                                    |                                                                                                    |
| Digital Audio Gain             |                            | 1975                     | Inothe        |                                                                                                    |                                                                                                    | 14.00 0                                                                                                    |
| L:0                            | 10.000                     |                          |               |                                                                                                    |                                                                                                    |                                                                                                    |
| R: 0 j                         | 120435                     |                          | A Prest of a  |                                                                                                    |                                                                                                    |                                                                                                    |
| 2011-Mar-22                    | Left click waterfall to as | at TX CE Bight click ant | RX CE Current | Operation: Transmitting                                                                                                    | DXITY Dee                                                                                                    | OFFEE                                                                                                    |
| 2011 1111 22                   | Color man Brightness       | Contrast Speed           | Gain          | Transmitting: IK2                                                                                                    | UEC VE3JW -                                                                                                    | 11                                                                                                    |
| 18:03:13                       | Blue -                     |                          | 이크            | C TX Text (13 Chara                                                                                                    | cters) TXI                                                                                                    | N PROGR                                                                                                    |
| Double click an entry in li    | int to begin a OSO_ Pir    | abt click copies to cl   | inhoard       |                                                                                                    | Ena                                                                                                    | ble TX H                                                                                                    |
| Double click all entry in a    | ist to begin a 450. Kij    | gin enex copies to ci    | ipooara.      |                                                                                                    |                                                                                                    |                                                                                                    |
| ITTC Curne dp 1                | 077 072                    | Probance                 |               | TX Generated                                                                                                    |                                                                                                    |                                                                                                    |
| UTC Sync dB 1                  | DT DF                      | Exchange                 | TN45          | TX Generated<br>IK2UEC VE3 IW .11                                                                                                    | C 12                                                                                                    | X Even 🔍 TX                                                                                                    |
| UTC Sync dB 1<br>18:02 4 -11   | DT DF<br>6.3 401 B         | Exchange<br>VE3JW IK2UEC | JN45          | TX Generated     IK2UEC VE3JW -11                                                                                                    | СТ                                                                                                    | X Even 🔍 TX                                                                                                    |
| UTC Sync dB 1                  | DT DF<br>5.3 401 B         | Exchange<br>VE3JW IK2UEC | JN45          | TX Generated      IK2UEC VE3JW -11      Use buttons below to                                                                                                    | call CQ and and                                                                                                    | X Even © TX                                                                                                    |
| UTC Sync dB 1                  | DT DF<br>5.3 401 B         | Exchange<br>VE3JW IK2UEC | JN45          | TX Generated      IK2UEC VE3JW -11      Use buttons below to      Call CQ      Answer      Answer | c T)                                                                                                    | X Even © TX<br>swer callers.                                                                                                    |
| 18:02 4-11 0                   | DT DF<br>5.3 401 B 1       | Exchange<br>VE3JW IK2UEC | JN45          | TX Generated      IK2UEC VE3JW -11 Use buttons below to     Call CQ Answe Use buttons below to                                                                                                    | c T                                                                                                    | X Even © TX<br>swer callers.<br>nd RRR<br>CQ. S                                                                                          |
| 18:02 4-11                     | DT DF<br>5.3 401 B 1       | Exchange<br>VE3JW IK2UEC | JN45          | TX Generated      IK2UEC VE3JW -11      Use buttons below to      Call CQ     Answe      Use buttons below w     Answe                                                                                                    | call CQ and and<br>r Caller Sen<br>then answering (<br>rer CQ Send                                                                             | X Even © TX<br>swer callers.<br>ad RRR<br>CQ. S<br>I Report                                                                              |
| 18:02 -11                      | DT DF<br>6.3 401 B         | Exchange<br>VE3JW IK2UEC | JN45          | TX Generated      IK2UEC VE3JW -11      Use buttons below to      Call CQ     Answe      Use buttons below w     Answ      TX DF     RX DF      Ititate      Ititate      Ititititate      Ititate      Ititate      Ititate  | c all CQ and and<br>r Caller Send<br>then answering (<br>ther CQ Send<br>1                                                                     | X Even (* TX<br>swer callers.<br>d RRR<br>CQ. S<br>I Report S<br>I Report S<br>I Report S                                                |
| 18:02 4-11                     | DT DF<br>5.3 401 B         | Exchange<br>VE3JW IK2UEC | JN45          | TX Generated      IK2UEC VE3JW -11      Use buttons below to     Call CQ Answe Use buttons below w     Answ      TX DF RX DF      401 - 401 - 7                                                                                                    | c all CQ and and<br>r Caller Sen<br>then answering (<br>rer CQ Send<br>r TX DF = RX DF                                                         | X Even © TX<br>swer callers.<br>ad RRR<br>CQ.<br>I Report<br>I Report<br>IK to Call Sign<br>IK2UEC                                       |
| 18:02 4-11                     | DT DF<br>5.3 401 B         | Exchange<br>VE3JW IK2UEC | JN45          | TX Generated      IK2UEC VE3JW -11 Use buttons below to Call CQ Answe Use buttons below w     Answ TX DF RX DF      401 ÷ 401 ÷      2m                                                                                                    | c all CQ and and<br>r Caller Sen<br>then answering (<br>ver CQ Send<br>7<br>7 TX DF = RX DF                                                    | X Even © TX<br>swer callers.<br>d RRR<br>CQ. S<br>I Report<br>IX to Call Sign<br>IK2UEC<br>Log QS                                        |
| 18:02 4-11                     | DT DF<br>5.3 401 B         | Exchange<br>VE3JW IK2UEC | JN45          | C TX Generated<br>IK2UEC VE3JW -11<br>Use buttons below to<br>Call CQ Answe<br>Use buttons below w<br>Answ<br>TX DF RX DF<br>401 ÷ 401 ÷ ↓<br>2ero 2ero<br>Single Decoder BW ↓                                                                                                    | c TJ<br>o call CQ and ans<br>r Caller Ser<br>then answering (<br>rer CQ Send<br>7 TX DF = RX DF                                                | X Even © TX<br>swer callers.<br>d RRR<br>CQ. S<br>I Report<br>IX to Call Sign<br>IK2UEC<br>Log QS                                        |
| 18:02 4-11                     | DT DF<br>5.3 401 B         | Exchange<br>VE3JW IK2UEC | JN45          | TX Generated      IK2UEC VE3JW -11  Use buttons below to      Call CQ Answe Use buttons below w      Answ      TX DF RX DF      401 -2 401 -2      Zero Zero      Single Decoder BW      100 -2      TX                                                                                                    | c TJ<br>c call CQ and ans<br>r Caller Ser<br>then answering (<br>rer CQ Send<br>T TX DF = RX DF<br>AFC<br>Noise Blank                          | X Even © TX<br>swer callers.<br>d RRR<br>CQ. S<br>I Report<br>IX to Call Sign<br>IK2UEC<br>Log QS<br>Restore Det                         |
| 18:02 4-11                     | DT DF<br>5.3 401 B         | Exchange<br>VE3JW IK2UEC | JN45          | TX Generated      IK2UEC VE3JW -11      Use buttons below to     Call CQ Answe Use buttons below w      Answ      TX DF RX DF      401 - 401 -      200      Single Decoder BW      100 -      F      Enable Multi-decode                                                                                                    | c T<br>c call CQ and ans<br>r Caller Ser<br>then answering (<br>rer CQ Send<br>r TX DF = RX DF<br>AFC<br>Noise Blank                           | X Even © TX<br>swer callers.<br>d RRR CQ. S<br>I Report Y<br>IX to Call Sign<br>IK2UEC<br>Log QS<br>Restore De<br>Dial QR                |
| 18:02 -11                      | DT DF<br>5.3 401 B         | Exchange<br>VE3JW IK2UEC | JN45          | TX Generated      IK2UEC VE3JW -11      Use buttons below to      Call CQ Answe      Use buttons below w      Answ      TX DF RX DF      401 - 401 - 7      2m 2m      Single Decoder BW      100 - 7      Enable Multi-decode      Enable Multi-decode                                                                                                    | C T<br>c call CQ and and<br>r Caller Ser<br>then answering (<br>rer CQ Send<br>T TX DF = RX DF<br>AFC<br>Noise Blank<br>Reports Ser<br>ablo DB | X Even © TX<br>swer callers.<br>ad RRR<br>CQ. S<br>I Report J<br>IX to Call Sign<br>IK2UEC<br>Log QS<br>Restore Del<br>Dial QR<br>nt 140 |

- By simply double clicking on the QSO, the software will respond by giving a signal report.
- 2. In this case, the response is:

#### VE3JW IK2UEC -11

Keep in mind that if the station you are attempting to communicate with is coming in weak, it may take 2 or more cycles to receive a response.

### JT65: Answering a station

| and the second second se | -16                           | -500                       | 100 U.S. 100        | 0                                                                                                    | +500                                                                                                    |                                                                                                    | +                                                                                         |
|----------------------------------------------------------------------------------------------------|-------------------------------|----------------------------|---------------------|----------------------------------------------------------------------------------------------------|----------------------------------------------------------------------------------------------------|----------------------------------------------------------------------------------------------------|-------------------------------------------------------------------------------------------|
| Audio Input Levels                                                                                                    |                               |                            |                     |                                                                                                    |                                                                                                    |                                                                                                    |                                                                                           |
| @ L-5                                                                                                    |                               |                            |                     |                                                                                                    |                                                                                                    |                                                                                                    |                                                                                           |
| C 8-5                                                                                                    |                               | 110%                       |                     | Constant.                                                                                                    | F. State                                                                                                    |                                                                                                    | 1. 1. The                                                                                 |
| Optimum input level is 0 with                                                                                                    | time time                     |                            |                     |                                                                                                    |                                                                                                    | in the second second se |                                                                                           |
| ony background noise present.<br>Digital Audio Gain                                                                                                    |                               |                            |                     |                                                                                                    |                                                                                                    | 1                                                                                                    |                                                                                           |
|                                                                                                    | 10 40                         |                            |                     |                                                                                                    |                                                                                                    |                                                                                                    |                                                                                           |
| R: 0 j                                                                                                    |                               | 107                        | The second          |                                                                                                    |                                                                                                    | 140                                                                                                    |                                                                                           |
|                                                                                                    |                               |                            |                     |                                                                                                    |                                                                                                    |                                                                                                    |                                                                                           |
| 2011-Mar-22                                                                                                    | Left click waterfall to s     | et TX CF, Right click se   | ts RX CF. Current   | Operation: Transmitting                                                                                                    | RX/TX                                                                                                    | Progress                                                                                                    |                                                                                           |
| 18.05.02                                                                                                    | Color-map Brightnes           | s Contrast Speed           | Gain                | Transmitting: IK                                                                                                    | 2UEC VE3J                                                                                                    | W -11                                                                                                    |                                                                                           |
| 10.00.02                                                                                                    | Blue -                        | 는 이 크                      | 0 ÷ □ Smooth        | C TX Text (13 Cha                                                                                                    | racters) T                                                                                                    | X IN PRO                                                                                                    | GRESS                                                                                     |
| Double click an entry in li                                                                                                    | st to begin a QSO. Ri         | ight click copies to       | clipboard.          |                                                                                                    |                                                                                                    | nable IX                                                                                                    | Halt T                                                                                    |
|                                                                                                    |                               | Tuchange                   |                     | C TV Concentral                                                                                                    | _                                                                                                    |                                                                                                    |                                                                                           |
| UTC Sync dB I                                                                                                    | OT DF                         | Exchange                   | 1                   | IX Generated                                                                                                    |                                                                                                    | TYENA                                                                                                    |                                                                                           |
| UTC Sync dB 1<br>18:04 2 -10 1                                                                                                    | .7 401 B                      | VE3JW IK2UE                | C R-16              | IK2UEC VE3JW -1                                                                                                    | 1                                                                                                    | TX Even                                                                                                    | • TX Odd                                                                                  |
| UTC Sync dB I<br>18:04 2 -10 1<br>18:02 4 -11 6                                                                                                    | 7 401 B<br>3 401 B            | VE3JW IK2UE<br>VE3JW IK2UE | C R-16<br>C JN45    | IK2UEC VE3JW -1                                                                                                    | to call CQ and                                                                                                    | TX Even                                                                                                    | TX Odd                                                                                    |
| UTC Sync dB I<br>18:04 2 -10 1<br>18:02 4 -11 6                                                                                                    | DF DF<br>7 401 B<br>5.3 401 B | VE3JW IK2UE<br>VE3JW IK2UE | CR-16<br>CJN45      | IK2UEC VE3JW -1<br>Use buttons below<br>Call CQ Answ                                                                                                    | to call CQ and<br>ver Caller                                                                                                | TX Even                                                                                                    | • TX Odd                                                                                  |
| UTC Sync dB I<br>18:04 2 -10 1<br>18:02 4 -11 6                                                                                                    | DF<br>1.7 401 B<br>5.3 401 B  | VE3JW IK2UE<br>VE3JW IK2UE | C R-16<br>C JN45    | IK2UEC VE3JW -11<br>Use buttons below<br>Call CQ Answ<br>Use buttons below                                                                                                    | to call CQ and<br>ver Caller                                                                                                | TX Even @<br>answer calle<br>Send RRR<br>ng CQ.                                                                                                    | • TX Odd<br>ers.<br>Send 7                                                                |
| UTC Sync dB I<br>18:04 2 -10 1<br>18:02 4 -11 6                                                                                                    | DF<br>1.7 401 B<br>1.3 401 B  | VE3JW IK2UE                | C R-16<br>C JN45    | IK2UEC VE3JW -1"<br>Use buttons below<br>Call CQ Answ<br>Use buttons below<br>Answ                                                                                                    | to call CQ and<br>ver Caller when answeri<br>swer CQ S                                                                      | TX Even answer calle<br>Send RRR<br>ng CQ.<br>end Report                                                                                                    | • TX Odd<br>ers.<br>Send 7                                                                |
| UTC Sync dB I<br>18:04 2 -10 1<br>18:02 4 -11 6                                                                                                    | DF<br>1.7 401 B<br>3.3 401 B  | VE3JW IK2UE                | CR-16<br>CJN45      | IK2UEC VE3JW -1"<br>Use buttons below<br>Call CQ Answ<br>Use buttons below<br>Answ<br>TX DF RX DF                                                                                                    | to call CQ and<br>ver Caller when answeri<br>swer CQ S                                                                      | answer calle<br>Send RRR<br>ng CQ.<br>end Report                                                                                                    | TX Odd<br>ers.<br>Send 7<br>gn Rpt (                                                      |
| UTC Sync dB I<br>18:04 2 -10 1<br>18:02 4 -11 6                                                                                                    | DF<br>1.7 401 B<br>5.3 401 B  | VE3JW IK2UE                | CR-16<br>CJN45      | IK2UEC VE3JW -11<br>Use buttons below<br>Call CQ Answ<br>Use buttons below<br>Answ<br>TX DF RX DF<br>401 ÷ 401 ÷                                                                                                    | to call CQ and<br>ver Caller when answeri<br>swer CQ S                                                                      | TX Even answer calle<br>Send RRR<br>ng CQ.<br>end Report<br>TX to Call Se<br>IK2UEC                                                                                                    | TX Odd<br>rs.<br>Send 7<br>gn Rpt (                                                       |
| UTC Sync dB I<br>18:04 2 -10 1<br>18:02 4 -11 6                                                                                                    | DF<br>1.7 401 B<br>5.3 401 B  | VE3JW IK2UE                | :<br>CR-16<br>CJN45 | IX Generated       IK2UEC VE3JW -1*       Use buttons below       Call CQ     Answ       Use buttons below       Ans       TX OF     RX DF       401     -       2ero     2ero                                                                                      | to call CQ and<br>ver Caller when answeri<br>swer CQ S                                                                      | TX Even answer calle<br>Send RRR<br>ng CQ.<br>end Report<br>TX to Call Sk<br>[K2UEC                                                                                                    | TX Odd<br>TS.<br>Send 7<br>gn Rpt (<br>-11                                                |
| UTC Sync dB I<br>18:04 2 -10 1<br>18:02 4 -11 6                                                                                                    | DF<br>1.7 401 B<br>5.3 401 B  | VE3JW IK2UE                | с R-16<br>С JN45    | IX Generated       IK2UEC VE3JW -1*       Use buttons below       Call CQ       Answ       Use buttons below       Answ       TX DF       RX DF       401       2m       Single Decoder BW                                                                          | to call CQ and<br>ver Caller<br>when answeri<br>swer CQS                                                                    | TX Even answer calle<br>Send RRR<br>ng CQ.<br>end Report<br>TX to Call Si<br><br>IK2UEC<br>Log                                                                                                    | TX Odd      rrs.     Send 7      gn Rpt (         -11      g QSO                          |
| UTC Sync dB I<br>18:04 2 -10 1<br>18:02 4 -11 6                                                                                                    | DF<br>1.7 401 B<br>5.3 401 B  | VE3JW IK2UE                | CR-16<br>CJN45      | IX Generated       IK2UEC VE3JW -1*       Use buttons below       Call CQ       Answ       Use buttons below       Answ       TX DF       401       2mo       2mo       Single Decoder BW       100                                                                 | to call CQ and<br>ver Caller<br>when answeri<br>swer CQS<br>V TX OF - RX OU<br>V AFC<br>Noise Blank                         | TX Even answer calle<br>Send RRR ng CQ.<br>end Report TX to Call Si<br>IK2UEC Log<br>Restore                                                                                                    | TX Odd<br>TS.<br>Send 7<br>gn Rpt (<br>11<br>3 QSO<br>P Defaults                          |
| UTC Sync dB I<br>18:04 2 -10 1<br>18:02 4 -11 6                                                                                                    | DF<br>1.7 401 B<br>5.3 401 B  | VE3JW IK2UE                | CR-16<br>CJN45      | IX Generated       IK2UEC VE3JW -1*       Use buttons below       Call CQ     Answ       Use buttons below       Ans       TX DF     RX DF       401     401       Zaro     Zaro       Single Decoder BW       100                                                  | to call CQ and<br>ver Caller when answeri<br>swer CQ S<br>TX DF - RX DI<br>AFC<br>Noise Blank                               | TX Even (<br>answer calle<br>Send RRR<br>ng CQ.<br>end Report<br>TX to Call Se<br>IK2UEC<br>Log<br>Restore                                                                                                    | TX Odd<br>rrs.<br>Send 7<br>gn Rpt (<br>-11<br>g QSO<br>b Defaults                        |
| UTC Sync dB I<br>18:04 2 -10 1<br>18:02 4 -11 6                                                                                                    | DF<br>1.7 401 B<br>5.3 401 B  | VE3JW IK2UE                | CR-16<br>CJN45      | IK2UEC VE3JW -fr         Use buttons below         Call CQ       Answ         Use buttons below         Answ         TX DF       RX DF         401 -       401 -         2mo       2mo         Single Decoder BW         100 -       -         Enable Multi-decoder | to call CQ and<br>ver Caller<br>when answeri<br>swer CQS<br>TX DF = RX DI<br>AFC<br>Noise Blank<br>der<br>Report            | TX Even (<br>answer calle<br>Send RRR<br>ng CQ.<br>End Report<br>TX to Call Se<br>IK2UEC<br>Log<br>Restore<br>Sent                                                                                                    | TX Odd<br>TS.<br>Send 7<br>gn Rpt (<br>11<br>3 QSO<br>b Defaults<br>1 QRG KH              |
| UTC Sync dB I<br>18:04 2 -10 1<br>18:02 4 -11 6                                                                                                    | DF<br>1.7 401 B<br>5.3 401 B  | VE3JW IK2UE                | CR-16<br>CJN45      | IK2UEC VE3JW -11         Use buttons below         Call CQ       Answ         Use buttons below         Ans         TX DF       RX DF         401       401         Zero       Zero         Single Decoder BW         100       -         Enable Multi-decoder      | to call CQ and<br>ver Caller when answeri<br>swer CQ S<br>TX DF - RX DI<br>AFC<br>Noise Blank<br>der<br>Report<br>Enable RB | TX Even (<br>answer calle<br>Send RRR<br>ng CQ.<br>end Report<br>TX to Call Se<br>IK2UEC<br>Log<br>Restore<br>s Sent<br>1                                                                                                    | F TX Odd<br>Frs.<br>Send 7<br>gn Rpt (<br>11<br>g QSO<br>to Defaults<br>al QRG KH<br>4076 |

#### Success!

The operator at the far-end acknowledges their signal report by responding with ours preceded by an R as follows:

#### VE3JW IK2UEC R-16

This means we are coming in fairly weak (recall -26dB is the lower limit) and so we may have to transmit the same message more than once to complete the QSO.

### JT65: Finishing QSO with RRR

|                                | -16              | -500                    |                            | 0 +500                                                                                                    |                                                                                                    |
|--------------------------------|------------------|-------------------------|----------------------------|----------------------------------------------------------------------------------------------------|----------------------------------------------------------------------------------------------------|
| Audio Input Levels             | 1 1 1            | 1 1 1                   |                            |                                                                                                    |                                                                                                    |
| @L4                            |                  |                         |                            |                                                                                                    |                                                                                                    |
| CR4                            |                  |                         |                            | Province and                                                                                                    |                                                                                                    |
| Ontinum insurt level is 0 with |                  |                         | 10.543                     |                                                                                                    | 1.20                                                                                                    |
| only background noise present. |                  |                         |                            |                                                                                                    | Pastalle                                                                                                    |
| Digital Audio Gain             | 1000             |                         |                            |                                                                                                    |                                                                                                    |
| L:0                            |                  |                         |                            |                                                                                                    |                                                                                                    |
| R: 0                           |                  |                         | In Augusta                 |                                                                                                    | 1 100 Th 78.                                                                                                    |
| 2044 Mar 22                    |                  |                         | I. BARANT.                 |                                                                                                    |                                                                                                    |
| 2011-Mai-22                    | Left click water | fall to set TX CF, Righ | t click sets RX CF. Curren | t Operation: Idle RX/TX I                                                                                                    | Progress                                                                                                    |
| 18:05:53                       | Color-map Brig   | ghtness Contrast        | Speed Gain                 | Message IO IX: IK2DEC VE                                                                                                    |                                                                                                    |
| 10.00.00                       | Blue -           | -,,-                    | ◎ ± ◎ ± □ Smoot            | h IX lext (13 Characters)                                                                                                    | ENABLED                                                                                                    |
| Double click an entry in lis   | st to begin a QS | SO. Right click co      | pies to clipboard.         | E                                                                                                    | nable IX Halt D                                                                                                    |
| UTC Sync dB I                  | DT DF            | Excl                    | hange                      | TX Generated                                                                                                    |                                                                                                    |
| 18:04 2 -10 1                  | 7 401            | B VE3JW 1               | IK2UEC R-16                | IK2UEC VE3JW RRR                                                                                                    | TX Even (• TX Odd                                                                                                    |
|                                |                  |                         |                            |                                                                                                    |                                                                                                    |
| 18:02 4 -11 6                  | .3 401           | B VE3JW 1               | IK2UEC JN45                | Use buttons below to call CO and a                                                                                                    | answer callers                                                                                                    |
| 18:02 4 -11 6                  | .3 <b>4</b> 01   | B VE3JW 1               | IK2UEC JN45                | Use buttons below to call CQ and a<br>Call CQ Apswer Caller S                                                                                                    | answer callers.<br>Send RRR                                                                                                    |
| 18:02 4 -11 6                  | 5.3 401          | B VE3JW 1               | IK2UEC JN45                | Use buttons below to call CQ and a<br>Call CQ Answer Caller S                                                                                                    | answer callers.<br>Send RRR                                                                                                    |
| 18:02 4 -11 6                  | 5.3 401          | B VE3JW :               | IK2UEC JN45                | Use buttons below to call CQ and a<br>Call CQ Answer Caller S<br>Use buttons below when answerin<br>Answer CO S                                                                                                    | answer callers.<br>Gend RRR<br>g CQ. Send 7                                                                                                    |
| 18:02 4 -11 6                  | 5.3 401          | B VE3JW :               | IK2UEC JN45                | Use buttons below to call CQ and a<br>Call CQ Answer Caller S<br>Use buttons below when answerin<br>Answer CQ Se                                                                                                    | answer callers.<br>Gend RRR<br>g CQ. Send 7<br>end Report                                                                                              |
| 18:02 4 -11 6                  | 5.3 401          | B VE3JW :               | IK2UEC JN45                | Use buttons below to call CQ and a<br>Call CQ Answer Caller S<br>Use buttons below when answerin<br>Answer CQ Se<br>TX DF RX DF                                                                                                    | answer callers.<br>Gend RRR<br>g CQ. Send 7<br>end Report<br>TX to Call Sign Rpt (                                                                     |
| 18:02 <b>4</b> -11 6           | 5.3 401          | B VE3JW :               | IK2UEC JN45                | Use buttons below to call CQ and a<br>Call CQ Answer Caller S<br>Use buttons below when answerin<br>Answer CQ Se<br>TX DF RX DF<br>401 $\pm$ 401 $\pm$ 7 TX DF = RX DF                                                                                                    | answer callers.<br>Gend RRR<br>g CQ. Send 7<br>end Report<br>TX to Call Sign Rpt (<br>IK2UEC -10                                                       |
| 18:02 <b>4</b> -11 6           | 5.3 401          | B VE3JW :               | IK2UEC JN45                | Use buttons below to call CQ and a<br>Call CQ Answer Caller S<br>Use buttons below when answerin<br>Answer CQ Se<br>TX DF RX DF<br>401 $\stackrel{-1}{\rightarrow}$ 401 $\stackrel{-1}{\rightarrow}$ 7X DF = RX DF<br>2es 2es                                                                                                    | answer callers.<br>Gend RRR<br>g CQ. Send 7<br>end Report<br>TX to Call Sign Rpt (<br>IK2UEC -10<br>Log QSO                                            |
| 18:02 <b>4</b> -11 6           | 5.3 401          | B VE3JW :               | IK2UEC JN45                | Use buttons below to call CQ and a<br>Call CQ Answer Caller S<br>Use buttons below when answerin<br>Answer CQ Se<br>TX DF RX DF<br>401 - 401 - 7 TX DF = RX DF<br>2es 2es<br>Single Decoder BW 7 AFC                                                                                                    | answer callers.<br>Gend RRR<br>g CQ. Send 7<br>end Report<br>TX to Call Sign Rpt (<br>IK2UEC -10<br>Log QSO                                            |
| 18:02 4 -11 6                  | 5.3 401          | B VE3JW :               | IK2UEC JN45                | Use buttons below to call CQ and a<br>Call CQ Answer Caller S<br>Use buttons below when answerin<br>Answer CQ Se<br>TX DF RX DF<br>401 $\stackrel{+}{\rightarrow}$ 401 $\stackrel{+}{\rightarrow}$ 7 X DF = RX DF<br>2em Zem<br>Single Decoder BW $\checkmark$ AFC<br>100 $\stackrel{+}{\rightarrow}$ Noise Blank                         | answer callers.<br>G CQ. Send 7<br>and Report Send 7<br>TX to Call Sign Ret (<br>IK2UEC -10<br>Log QSO<br>Restore Defaults                             |
| 18:02 4 -11 6                  | 5.3 401          | B VE3JW :               | IK2UEC JN45                | Use buttons below to call CQ and a<br>Call CQ Answer Caller S<br>Use buttons below when answerin<br>Answer CQ Se<br>TX DF RX DF<br>401 $\stackrel{+}{\rightarrow}$ 401 $\stackrel{+}{\rightarrow}$ $\checkmark$ TX DF = RX DF<br>2es 2es<br>Single Decoder BW $\checkmark$ AFC<br>100 $\stackrel{+}{\rightarrow}$ Noise Blank             | answer callers.<br>G CQ. Send 7<br>and Report Send 7<br>TX to Call Sign Rpt (<br>IK2UEC -10<br>Log QSO<br>Restore Defaults<br>Dial OPC KH              |
| 18:02 4 -11 6                  | 5.3 401          | B VE3JW :               | IK2UEC JN45                | Use buttons below to call CQ and a<br>Call CQ Answer Caller S<br>Use buttons below when answerin<br>Answer CQ Se<br>TX DF RX DF<br>401 $\stackrel{+}{\rightarrow}$ 401 $\stackrel{+}{\rightarrow}$ $\bigtriangledown$ TX DF = RX DF<br>2ee 2ee<br>Single Decoder BW $\bigtriangledown$ AFC<br>100 $\stackrel{+}{\rightarrow}$ Noise Blank | answer callers.<br>Send RRR<br>g CQ. Send 7<br>end Report<br>TX to Call Sign Rpt (<br>IK2UEC -10<br>Log QSO<br>Restore Defaults<br>Dial QRG KH<br>Sent |

As always, double clicking the most recent QSO line will autogenerate the response dictated by the protocol which is:

#### IK2UEC VE3JW RRR

Because we initially called the CQ, we are the one who terminates the QSO by sending the prosign RRR.

#### To log your QSO, a suggested convention is as follows: (again, note the time)

| Date   | Time (UTC) | Freq. (MHz) | Mode | RXQ | TXQ | Details                           | Operator |
|--------|------------|-------------|------|-----|-----|-----------------------------------|----------|
| 22 Mar | 1806       | 14.076      | JT65 | -10 | -16 | Bruno from Italy – sent using 10W | VE3BUX   |

### **JT65: Final transaction**

| Sature Dis Control Pro Des      | oder Stations H  | and Transmit!            | About (T65-ME       |                                 |                     |
|---------------------------------|------------------|--------------------------|---------------------|---------------------------------|---------------------|
| etup kig control kaw Dec        | -1K              | eard Transmit Log<br>-50 | 0                   | 0 +500                          |                     |
| Audio Input Levels              | 1 1 1            | 1 1 1                    |                     |                                 |                     |
| @ L5                            |                  |                          |                     |                                 |                     |
| CR5                             |                  |                          |                     | - The second second             |                     |
| Ontinum input level is 0 with   |                  |                          |                     | 1                               |                     |
| only background noise present.  |                  |                          |                     |                                 |                     |
| Digital Audio Gain              |                  |                          |                     |                                 | Decomp              |
| L:0)                            |                  |                          |                     |                                 |                     |
| *o                              | 1                |                          |                     |                                 |                     |
| 2011-Mar-22                     | Left click water | dail to set TX CE Biol   | ht click sets BY CE | Surrent Operation: Min. PX      | TX Propress         |
| 2011-1101-22                    | Color man Bri    | abtoese Contrast         | Seend Cain          | Message To TX: IK2UEC           | E3JW RRR            |
| 18:06:50                        | Blue -           |                          | o a o a r           | mooth C TX Text (13 Characters) | TX ENABLED          |
| and the state of a state in the |                  |                          |                     |                                 | Enable TX Halt T    |
| Jouble click an entry in its    | st to begin a U  | SO. Right click co       | opies to clipboard. | G TX Constrated                 |                     |
| OTC SYNC dB 1                   | T DF             | EXC.                     | nange               |                                 | C TX Even @ TX Odd  |
| 19:00 4 -10 1                   |                  | B VESSW                  | INZUEC 73           | INZUEC VESSIV RRR               |                     |
| 18:04 2 -10 1                   | .7 401           | B VE3JW                  | IK2UEC R-16         | Use buttons below to call CQ a  | nd answer callers.  |
| 18:02 4 -11 6                   | .3 401           | B VE3JW                  | IK2UEC JN45         | Call CQ Answer Caller           | Send RRR            |
|                                 |                  |                          |                     | Use buttons below when answ     | ering CQ. Send      |
|                                 |                  |                          |                     | Answer CQ                       | Send Report         |
|                                 |                  |                          |                     | TX DF RX DF                     | TX to Call Sign Rpt |
|                                 |                  |                          |                     | 401 ÷ 401 ÷ ▼ TX DF = R)        | OF IK2UEC -1        |
|                                 |                  |                          |                     | Zero Zero                       | Log QSO             |
|                                 |                  |                          |                     | Single Decoder BW 🔽 AFC         |                     |
|                                 |                  |                          |                     | 100 ÷ Noise Blar                | Restore Default     |
|                                 |                  |                          |                     | Enable Multi-decoder            | Dial OPC K          |
|                                 |                  |                          |                     | Enable Multi-decoder            | ords Sent           |
|                                 |                  |                          |                     | Keç                             | 44070               |
|                                 |                  |                          |                     | Enable RB                       | 14076               |

1

The final transaction is the courtesy 73 from the other operator.

I usually log this as the QSO time since it was the last transaction between the two of us.

### JT65: Final Words

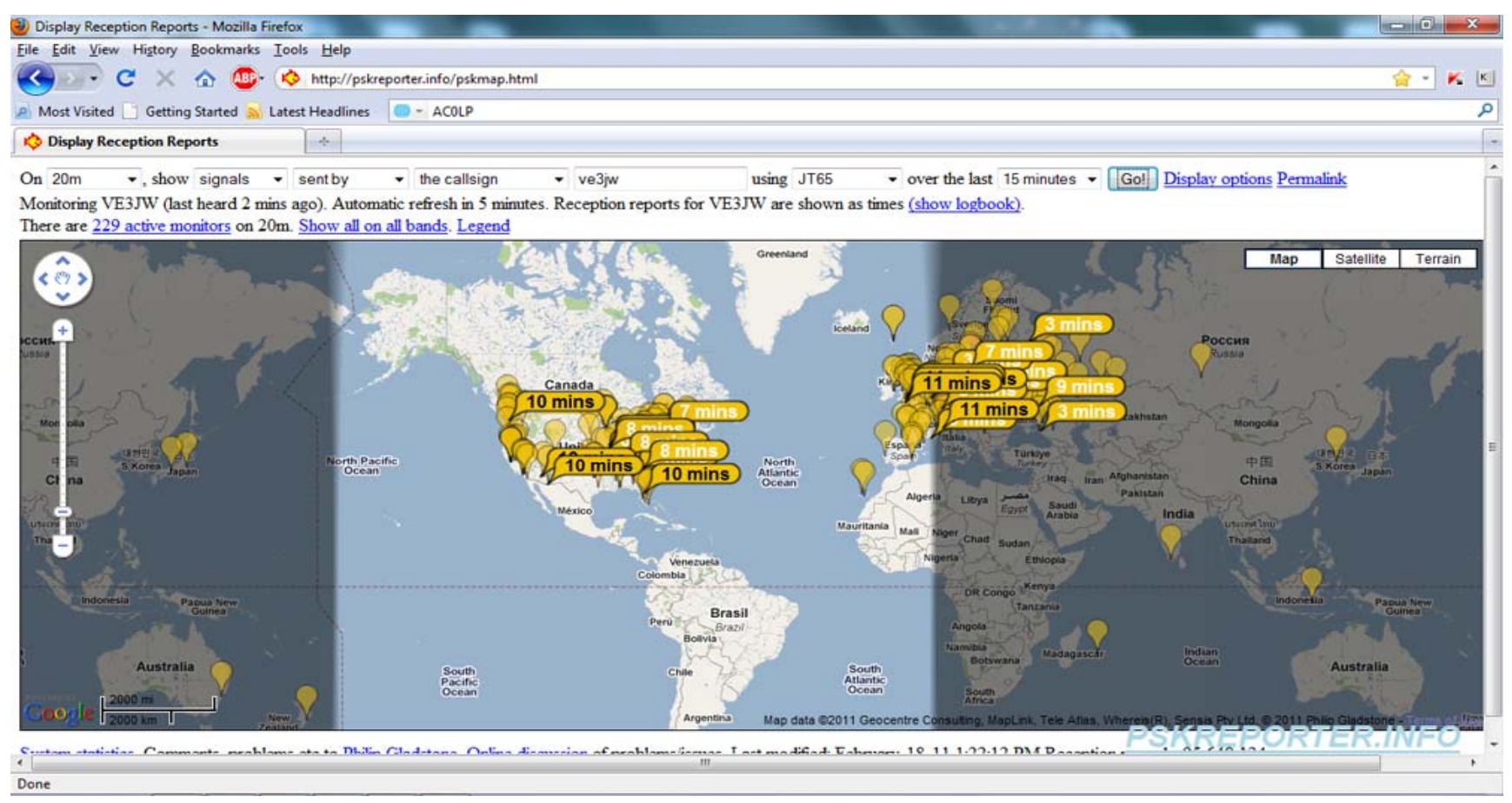

Part of using the JT65 software should include automatic submission of PSKR reports which serve to provide a centralized real-time propagation map. You can view the results at:

http://pskreporter.info/pskmap.html

### JT65 Troubleshooting: No RX

| FlexRadio System: | " PowerSDR" v2.0.19 RC1 FLEX-3 | 000: 0710-0493    | the state of the state of the s |                                                                                                    | -                                 | and a second second second second second second second second second second second second second second second                                                                                                    |
|-------------------|--------------------------------|-------------------|----------------------------------------------------------------------------------------------------|----------------------------------------------------------------------------------------------------|-----------------------------------|----------------------------------------------------------------------------------------------------|
| Setup Memory V    | /ave Equalizer XVTRs CWX Mp    | er ATU Report Bug |                                                                                                    |                                                                                                    |                                   |                                                                                                    |
|                   | 14<br>20M RT                   | .076 000          | FO Sync Tune<br>Step Ik-Hz<br>000000 Save Restore                                                                                                    |                                                                                                    | 7.000 000<br>40M Extra CW         | RXI Meter TX Meter<br>Signal Find Pwr -<br>-101 dBm                                                                                                    |
| MOX ATU           | 14.030 14.040                  | 14.050 14         | .060 14.070                                                                                                    | 14.080 1                                                                                                    | 4.090 14.100                      |                                                                                                    |
| MUT BYP           | 40                             |                   |                                                                                                    |                                                                                                    |                                   | 160 80 60                                                                                                    |
| AF: 0             | -80                            |                   |                                                                                                    |                                                                                                    |                                   | 4020202020202020202020202020202020202020202020202020202020202020202020202020202020202020202020202020202020202020202020202020202020202020202020202020202020202020202020202020202020200202002000_2000_2000_2000_2000_2000_2000_2000_2000_2000_2000_2000_2000_2000_2000_2000_2000_2000_2000_2000_2000_2000_2000_2000_2000_2000_2000_2000_2000_2000_2000_2000_2000_2000_2000_2000_2000_2000_2000_2000_2000_2000_2000_2000_2000_2000_2000_2000_2000_2000_2000_2000_2000_2000_2000_2000_2000_2000000 |
| T                 | remellionermore march          | mulantemerch      | معياليا للالغاب سعسي فالترو                                                                                                    | الاياد المجرود وراجر والمريد المريد المريد والم                                                                                                    | and an an enter bus man war war   | 17 <u>15</u> 12                                                                                                    |
| AGC-T: 90         | -140                           |                   |                                                                                                    |                                                                                                    |                                   |                                                                                                    |
|                   | 14 030 14 040                  | 14.050 14         | 060 14.070                                                                                                    | 14.080 1                                                                                                    | 4 090 14 100                      | VHE+ WWV GEN                                                                                                    |
| Drive: 20         |                                |                   | 11 11                                                                                                    |                                                                                                    | and a country of the state of the |                                                                                                    |
|                   | and the second second          |                   |                                                                                                    | <ul> <li>A second second s</li></ul> | •                                 |                                                                                                    |
| AGC Preamp        |                                |                   |                                                                                                    |                                                                                                    |                                   | CWL CWU EMN                                                                                                    |
| Med + Off +       |                                |                   |                                                                                                    |                                                                                                    |                                   | A SAM SPEC                                                                                                    |
| SQL: -150         |                                |                   |                                                                                                    |                                                                                                    |                                   |                                                                                                    |
|                   |                                |                   |                                                                                                    | -13988.9                                                                                                    | lz -79.2dBm 14.062.011 /          | WHE                                                                                                    |
|                   | Parc                           |                   | Center Zoor                                                                                                    | n 🔄 🚹                                                                                                    | 0.5x 1x 2x                        | 4x 3.0k 2.5k 2.0k                                                                                                    |
|                   | SPLT A > B<br>A < B            | NR ANF<br>NB NB2  | Pariafal -                                                                                                    | VAC RX Gain: -20                                                                                                    | Sample Pate                       | 600 300 150<br>75 Var 1 Var 2                                                                                                    |
| 22/03/2011        | IF->V A <> B                   | SR BIN            | AVG Peak                                                                                                    | TXGain: 0                                                                                                    |                                   | Low 🛛 📑 High 1998                                                                                                    |
| LOC 19:27:52      | XIT 0 RIT 0                    |                   |                                                                                                    |                                                                                                    |                                   | Width                                                                                                    |
|                   | 0                              | - I-I             | - MultiRX                                                                                                    | TX Profile: Detail                                                                                                    |                                   | Shift                                                                                                    |
|                   | CPU 2:40.4                     | <b>T</b>          | Swap                                                                                                    | Letaur •                                                                                                    |                                   | Heset                                                                                                    |

Two important settings to verify in the PowerSDR software are:

- 1. VAC. The virtual audio cable must be enabled for the PowerSDR software to output the received audio to other applications (i.e. JT65-HF)
- 2. DIGU. The mode selection must be set to digital upper sideband

## JT65 Troubleshooting: No TX

If you are unable to transmit in the JT65 software, be sure that the PTT Port is set to:

1. COM17

Test this by clicking on:

2. Test PTT

If you are still unable to transmit, try shutting down the JT65-HF software as well as PowerSDR.

| PTT Port Test PTT will Key/Ur | nkey your Transceiver. N | o audio will be sent during test.           |           |
|-------------------------------|--------------------------|---------------------------------------------|-----------|
| Ham Ra                        | Use Alternate P11 Metho  | od. Only enable this if you have problems v | Commander |
| □ Ena □ ○ Version 4           | Version 5                | □ Enable 	 Radio 1 	 Radio 2                | Enable    |
|                               |                          |                                             |           |
|                               |                          |                                             |           |

Next, ensure there are no other radio related applications running which include: Fldigi, Ham Radio Deluxe, Digipan, etc.

Restart PowerSDR and JT65-HF and review all of the settings (as per this guide)

### Conclusion

Hopefully you are now familiar with the basic operating procedures for using the JT65 mode of HF digital communications. Please remember this is a QRP oriented mode, and it is considered bad operating practice to produce more than 30W output power.

I wish you all the best of luck using this fantastic mode – I have no doubt we will see regular JT65 (and related) contacts to the far reaches of the globe using very little power in the upcoming increase in solar activity.

If you have any suggestions for this operating guide, or have any corrections to be made, please do not hesitate to let me know on the OVMRC forum or by email.

Thanks for reading! 73,

James Buck – VE3BUX james@ve3bux.com

35